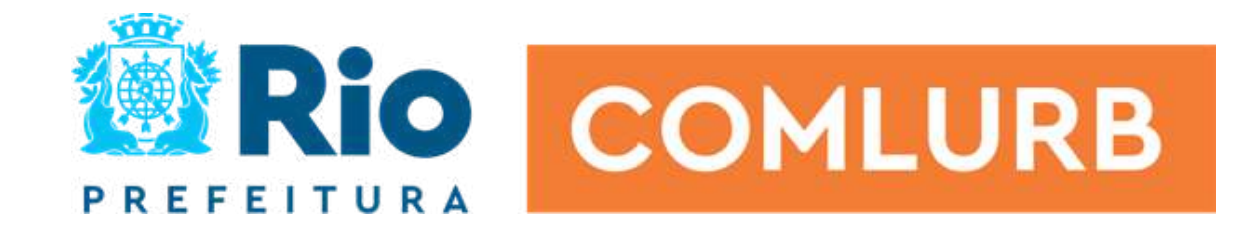

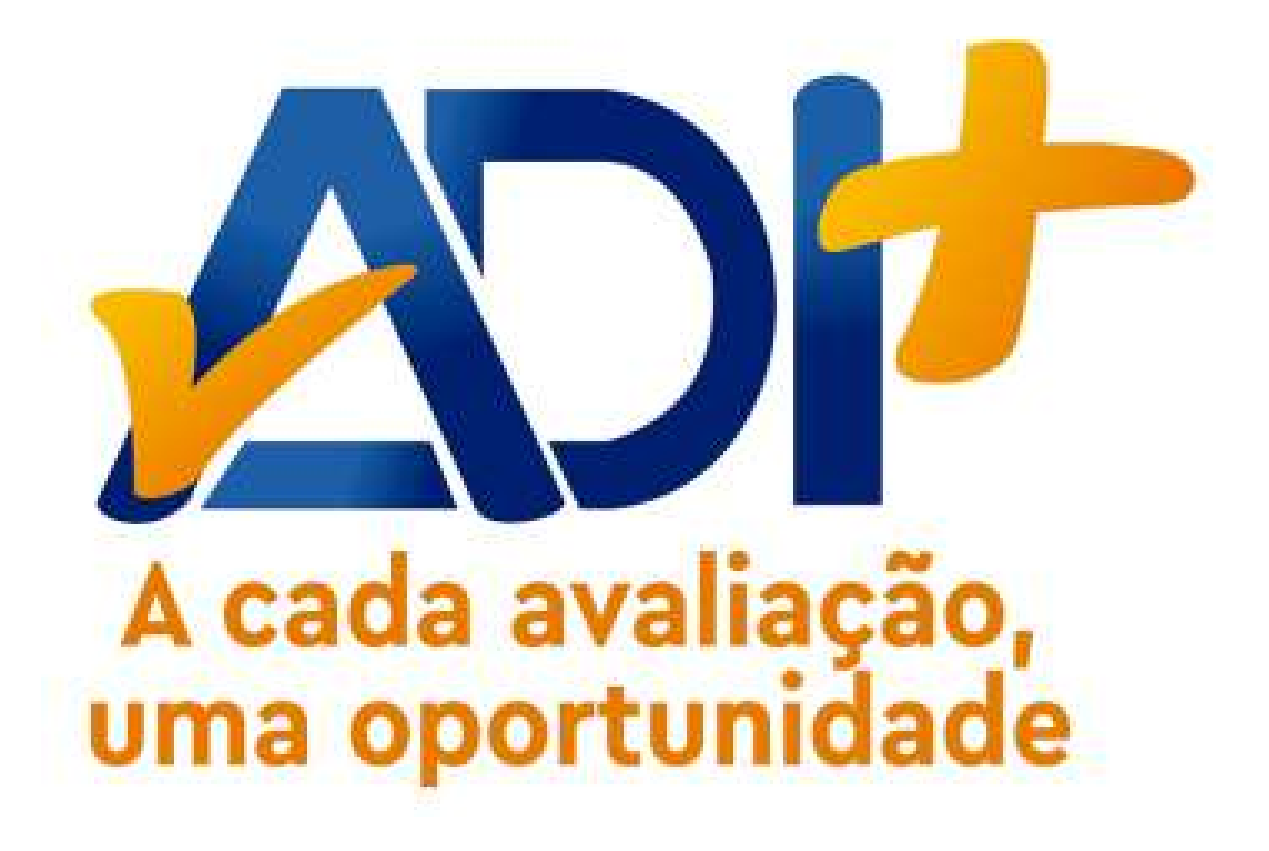

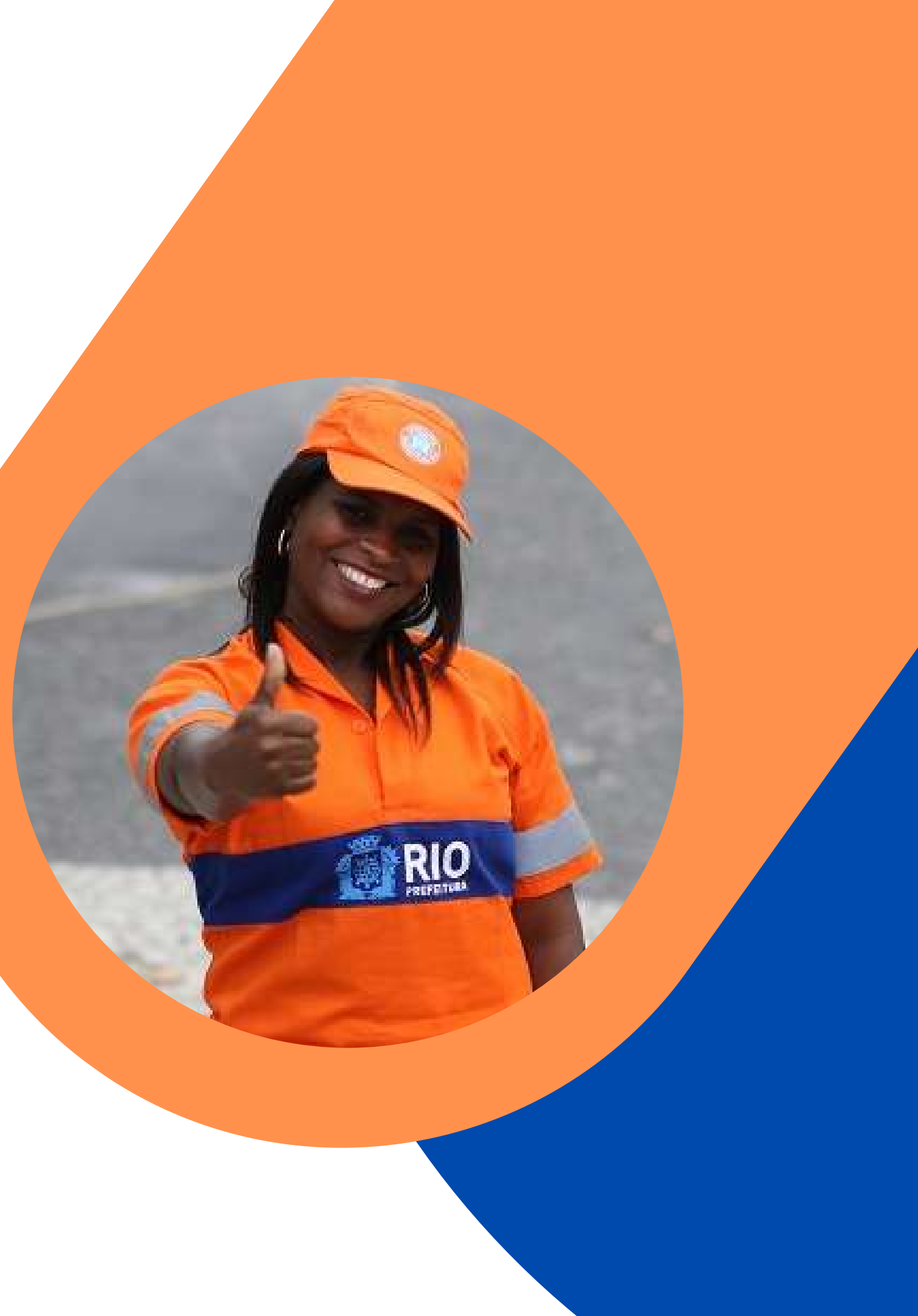

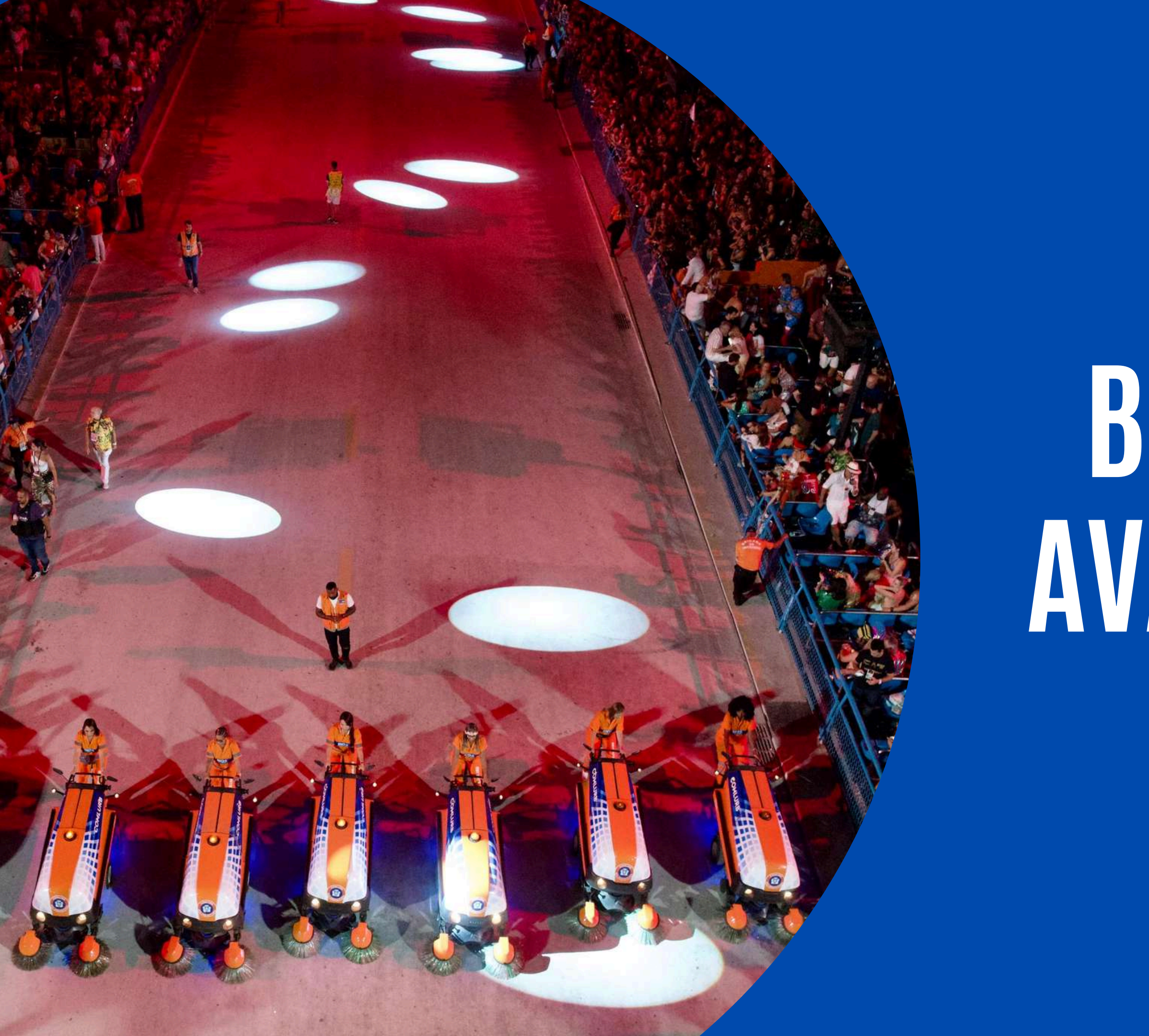

# Bem-vindo Avaladores!

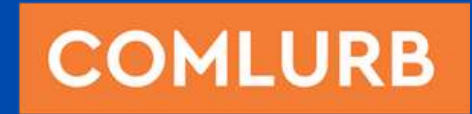

"Não se gerencia o que não se mede, não se mede o que não se define, não se define o que não se entende e não há sucesso no que não se gerencia."

William Edwards Deming

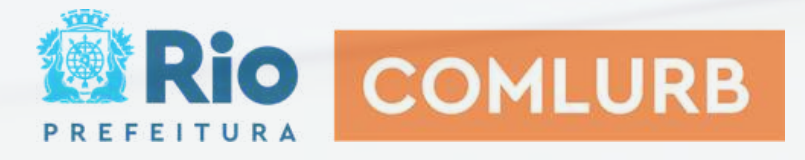

# Medir e avaliar

Medimos e avaliamos o tempo todo, em diversas áreas da vida.

Organizações precisam medir e avaliar para que resultados sejam comprovados.

No serviço público monitorar, medir e avaliar são importantes na prestação das contas públicas para a sociedade. Aumenta a confiança do cidadão para os serviços realizados.

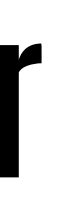

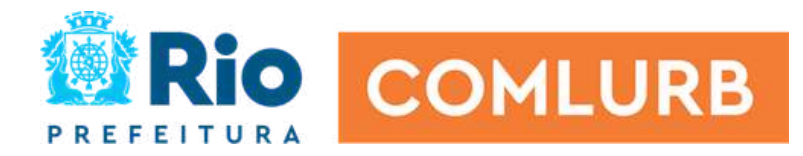

### Medir o desempenho

Medir o desempenho é essencial para garantir que os empregados estejam contribuindo efetivamente para o sucesso da organização.

Ao fornecer uma visão clara sobre o que está funcionando e o que precisa ser melhorado, as organizações podem tomar decisões mais estratégicas, promover o crescimento e o desenvolvimento das pessoas e alcançar seus objetivos de maneira mais eficiente.

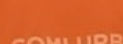

PREFEITURA

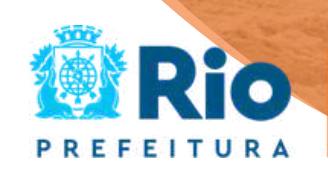

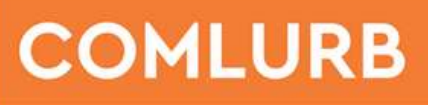

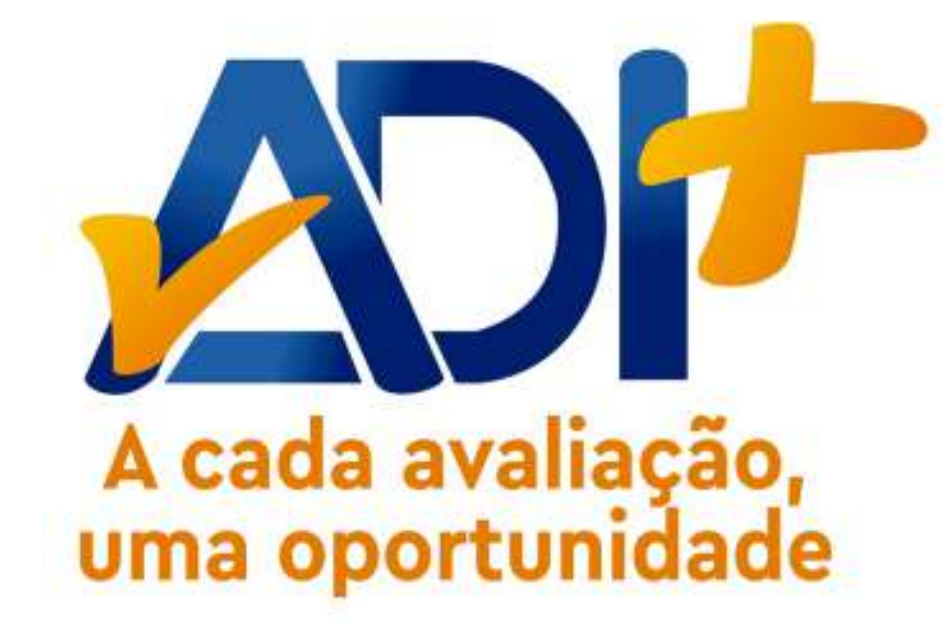

Identificar, medir e gerir o desempenho dos empregados da Comlurb para desenvolver pessoas e alavancar resultados.

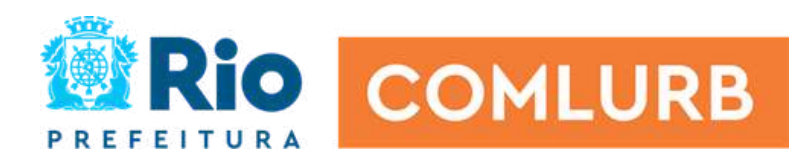

### Modelo baseado na tríade

### APRENDIZADO

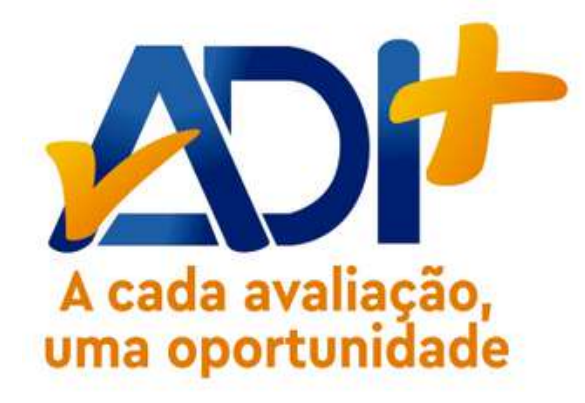

RESPONSABILIZAÇÃO

### MELHORIA DOS RESULTADOS

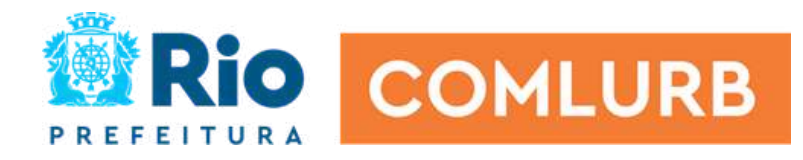

# Premissas

### CONFIABILIDADE E TRANSPARÊNCIA

Coleta e análise de dados, assim como formulação de indicadores relevantes e fidedignos para fundamentar a tomada de decisão estratégica e promover soluções adequadas para melhorias das pessoas e dos processos.

### PERIDIOCIDADE

### Trimestral

### **CRITÉRIOS**

Serão 5 critérios: Assiduidade, Comportamento, Conhecimento, Produtividade e Qualidade

### GRUPOS AVALIATIVOS

Operacional, Administração, Gestão e Educacional

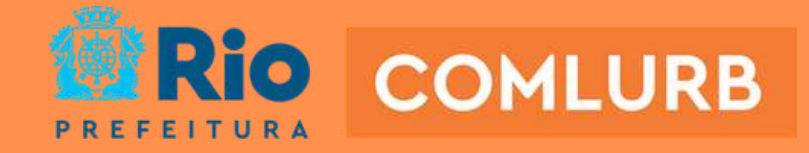

# Premissas

### CEDIDOS

O empregado cedido **não será avaliado** pela COMLURB, já que está desenvolvendo suas atividades fora da companhia.

### RELOTAÇÕES

Avaliar o empregado pelo desempenho que teve na gerência em que trabalhou em maior período, ou seja, que tenha pelo menos **60 dias** em uma gerência para ser avaliado.

### LICENCIADOS

Precisam estar em atividade laboral nos **60 dias**, caso não esteja, ficará sem nota no sistema.

### **AVALIADORES\***

Os avaliadores serão as **lideranças diretas**, na qual acompanha no dia a dia o desempenho do empregado. Exemplo no grupo operacional: ALSUS com suas equipes de garis.

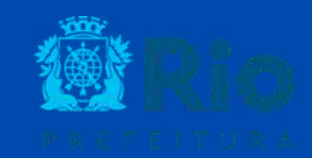

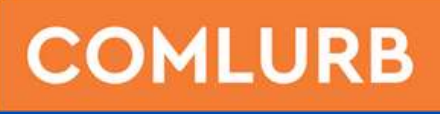

O gerente de departamento fará a validação final de todas as notas da sua gerência, entretanto, em caso de alteração, esta ficará registrada em um histórico e o empregado só terá acesso à nota final.

No grupo operacional, as validações poderão ser intermediárias com a validação do Encarregado antes de ir para o gerente de departamento. No caso de gerências que possuem divisão, o gerente adjunto será o avaliador de toda sua gerência e o gerente de departamento irá fazer a validação final e encerrar a avaliação.

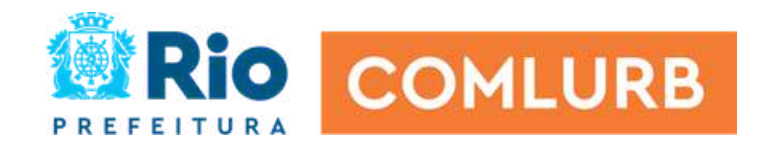

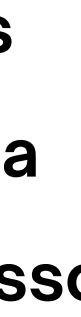

# Validação

# Exemplo- Avaliadores e Validadores **Grupo Operacional**

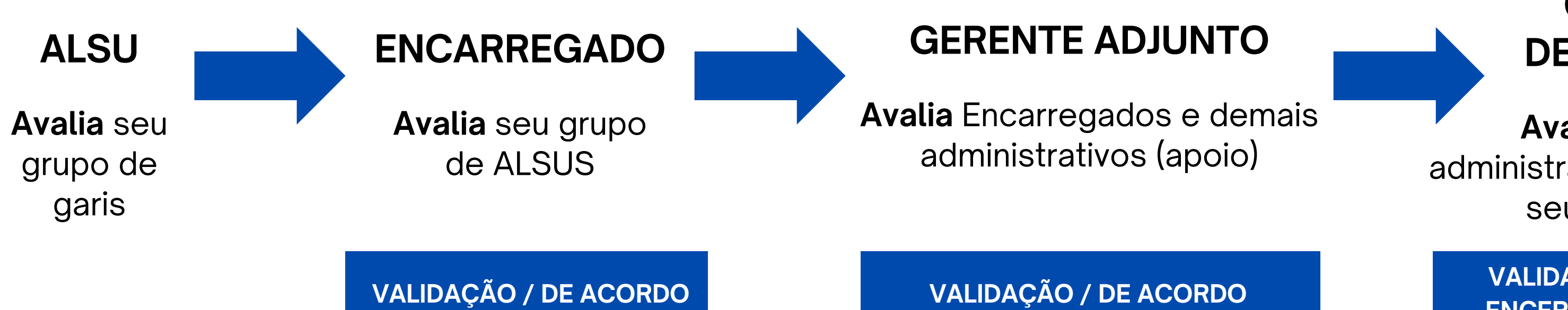

### **GERENTE DE** DEPARTAMENTO

Avalia Encarregados, administrativos da sua gerência e seu gerente adjunto.

VALIDAÇÃO FINAL / DE ACORDO **ENCERRAMENTO DA AVALIAÇÃO** 

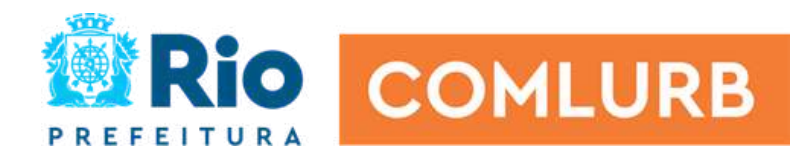

# ESCALA DE AVALIAÇÃO

As respostas aos critérios deverão ser através dos 4 conceitos abaixo, independente do grupo avaliativo:

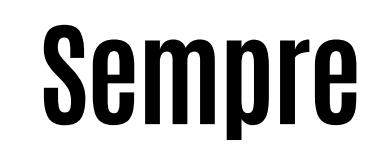

2,0

Corresponde ao empregado que atende totalmente ao critério avaliado, sem nenhuma ocorrência ou falha durante o período.

### Na maioria das vezes sim

1,4

Corresponde ao empregado que frequentemente ou na maioria das vezes atende ao critério avaliado, cometendo falhas pontuais durante o período.

### Na maioria das vezes não

0,7

Corresponde ao empregado que raramente ou poucas vezes atende ao critério avaliado, cometendo falhas de forma recorrente durante o período.

### Nunca

0,2

Corresponde ao empregado que não atende em nenhuma circunstância o que lhe é solicitado no critério avaliado.

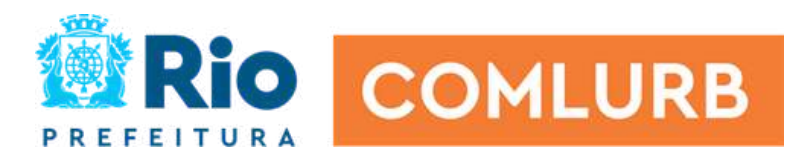

# Métricas

O conceito final se dá no somatório de cada um dos critérios avaliados, seguindo o modelo abaixo:

Supera as expectativas: pontuação total maior 8,8 e 10,0 ou seja, ter pelo menos 3 respostas "sempre".

Atende as expectativas: pontuação total maior ou igual a 4,91 e menor ou igual a 8,79 ou seja, ter pelo menos 3 respostas "na maioria das vezes sim".

Atende parcialmente: pontuação total maior ou igual a 4,2 e menor ou igual a 4,9 ou seja, ter pelo menos 3 ou 4 respostas "na maioria das vezes não" e 1 ou 2 respostas "na maioria das vezes sim".

Não atende as expectativas: pontuação total abaixo de 4,2, ter a maioria das respostas "na maioria das vezes não" ou 1 ou mais resposta "nunca".

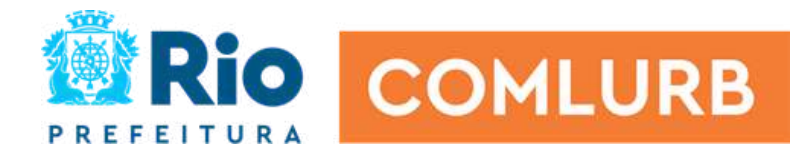

# Critério Assiduidade

Sempre: até 10,5 horas perdidas ou 1,16 dias.

Na maioria das vezes sim: entre 10,5 e 19,8 horas perdidas ou entre 1,17

e 2,2 dias perdidos.

Na maioria das vezes não: Entre 19,9 e 45 horas perdidas ou entre 2,2 e

5 dias perdidos.

Nunca: acima 45 horas perdidas ou acima de 5 dias perdidos.

O sistema pontuará sozinho na escala de avaliação seguindo a planilha de absenteísmo, instrumento já consolidado pela empresa, respeitando a meta de 1,85% e do Acordo de Resultados.

O sitema também indicará a justificativa de forma automatizada.

Atenção! O estagiário por ter carga horária diferente não se enquadra nesse modelo, o supervisor dará o conceito de forma manual.

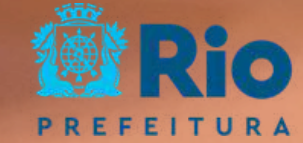

COMLURB

# Como são as perguntas do: Grupo avaliativo Operacional

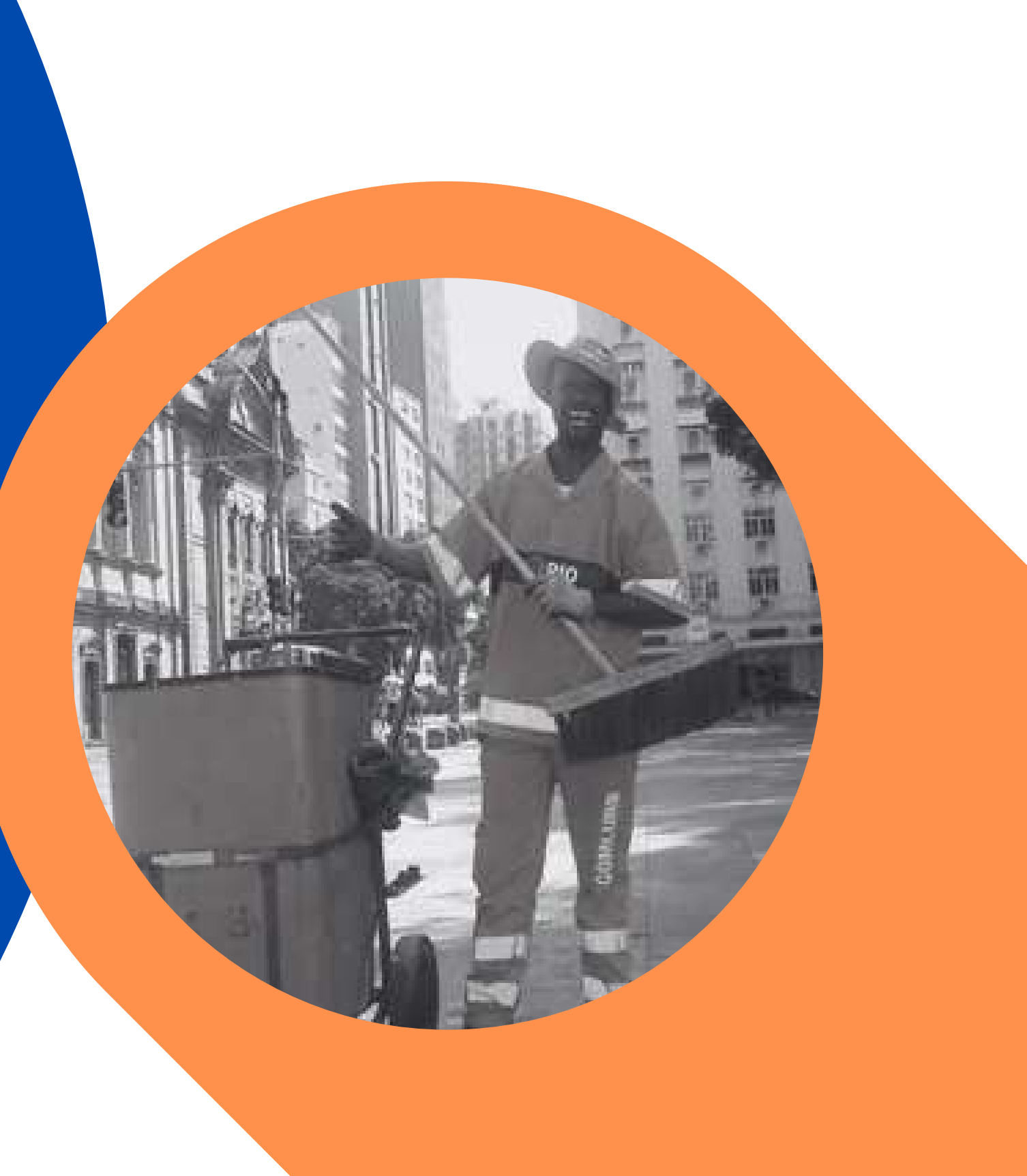

#### Cadastrar

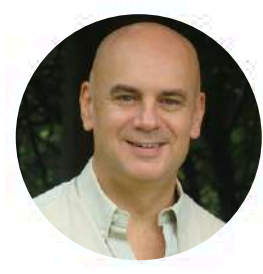

NOME: ARI SETOR: CARGO: GARI FUNÇÃO:

| GRUPO | AVALIAT | IVO: OP | ERACIONAL |
|-------|---------|---------|-----------|
|       |         |         |           |

| ASSIDUIDADE                                                               | SEMPRE       |
|---------------------------------------------------------------------------|--------------|
| <ul> <li>Não teve faltas e atrasos. (operacional)</li> </ul>              | NA MAIORIA   |
|                                                                           | O NA MAIORIA |
|                                                                           | NUNCA        |
| COMPORTAMENTO                                                             | ⊖ SEMPRE     |
| Teve iniciativa                                                           | O NA MAIORIA |
| <ul> <li>Acatou os comandos</li> </ul>                                    | O NA MAIORIA |
| Teve bom relacionamento.                                                  | O NUNCA      |
| CONHECIMENTO                                                              | ○ SEMPRE     |
| <ul> <li>Cumpriu as normas de segurança e diretrizes técnicas.</li> </ul> | O NA MAIORIA |
|                                                                           | O NA MAIORI  |
|                                                                           | O NUNCA      |
| PRODUÇÃO                                                                  | SEMPRE       |
| <ul> <li>Executou as ordens de serviço e/ou tarefas conforme</li> </ul>   | O NA MAIORIA |
| determinado.                                                              | O NA MAIORIA |
|                                                                           | O NUNCA      |
| QUALIDADE                                                                 | SEMPRE       |
| <ul> <li>Executou as tarefas com qualidade/acabamento e sem</li> </ul>    | O NA MAIORIA |
| retrabalho.                                                               | O NA MAIORIA |
|                                                                           | O NUNCA      |

RIA DAS VEZES SIM RIA DAS VEZES NÃO X

RIA DAS VEZES SIM RIA DAS VEZES NÃO

RIA DAS VEZES SIM RIA DAS VEZES NÃO

RIA DAS VEZES SIM RIA DAS VEZES NÃO

RIA DAS VEZES SIM RIA DAS VEZES NÃO

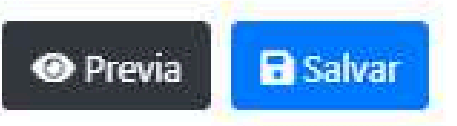

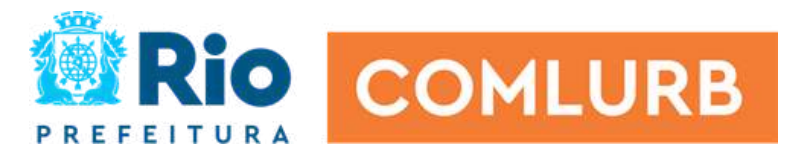

Como são as perguntas do: Grupo avaliativo Administração

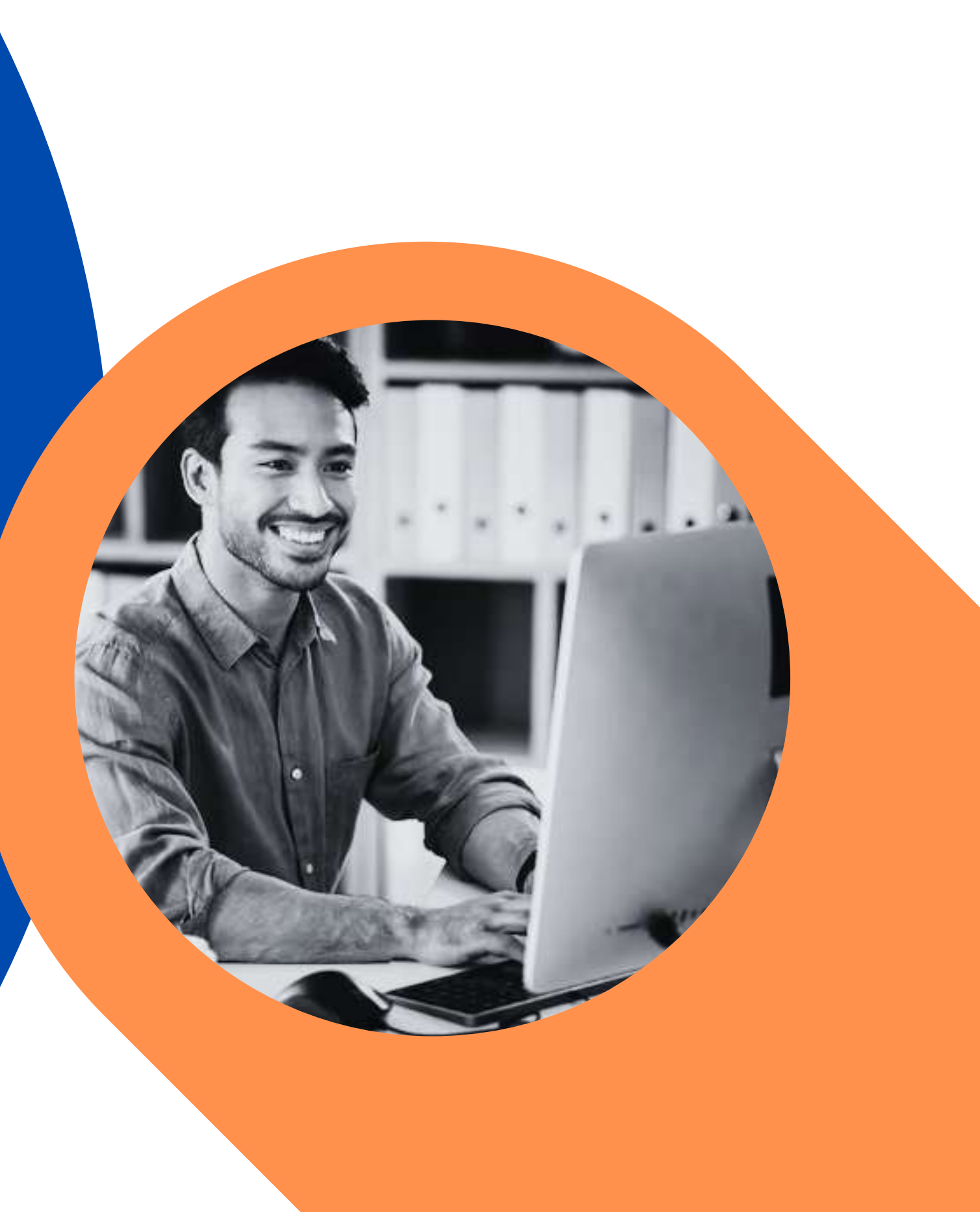

#### Cadastrar

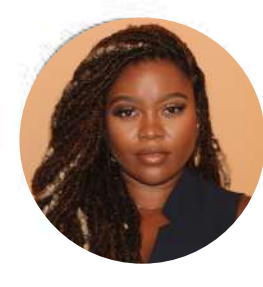

NOME: SETOR: GGV CARGO: CARGO EMPREGO CONF. FUNÇÃO: ASSISTENTE I GRUPO AVALIATIVO: ADMINISTRAÇÃO

| ASSIDUIDADE                                                                                           | SEMPRE          |
|----------------------------------------------------------------------------------------------------|-----------------|
| <ul> <li>Não teve faltas e atrasos. (administração)</li> </ul>                                        | NA MAIORIA DA   |
|                                                                                                    | NA MAIORIA D    |
|                                                                                                    | NUNCA           |
| COMPORTAMENTO                                                                                         | ○ SEMPRE        |
| Teve iniciativa.                                                                                      | O NA MAIORIA DA |
| Teve bom relacionamento                                                                               | O NA MAIORIA DA |
| <ul> <li>Teve habilidade de resolver problemas.</li> </ul>                                            | O NUNCA         |
| <ul> <li>Colaborou com os membros da equipe.</li> </ul>                                               |                 |
| CONHECIMENTO                                                                                          | SEMPRE          |
| <ul> <li>Teve domínio técnico das atividades e aplicou nas tarefas</li> </ul>                         | O NA MAIORIA DA |
| solicitadas.                                                                                          | O NA MAIORIA D  |
| <ul> <li>Deu sugestões com o objetivo de melhorar as entregas e<br/>processos de trabalho.</li> </ul> | O NUNCA         |
| PRODUÇÃO                                                                                              | ○ SEMPRE        |
| • Executou todas as atividades conforme as normativas e                                               | O NA MAIORIA DA |
| planejamento, cumprindo os prazos estipulados.                                                        | O NA MAIORIA DA |
|                                                                                                    | O NUNCA         |
| QUALIDADE                                                                                             | O SEMPRE        |
| Apresentou o trabalho com excelência, sem erros recorrentes                                           | O NA MAIORIA DA |

- e retrabalho.
- Realizou o 5S.

O NUNCA

AS VEZES SIM AS VEZES NÃO

AS VEZES SIM AS VEZES NÃO

AS VEZES SIM AS VEZES NÃO

AS VEZES SIM AS VEZES NÃO

DAS VEZES SIM 🔿 NA MAIORIA DAS VEZES NÃO

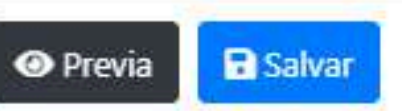

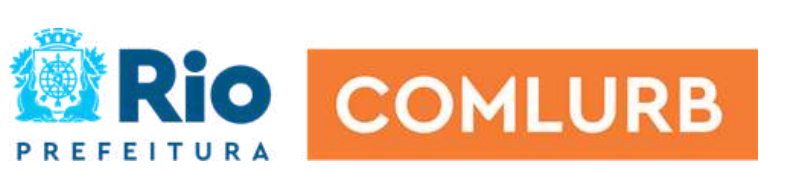

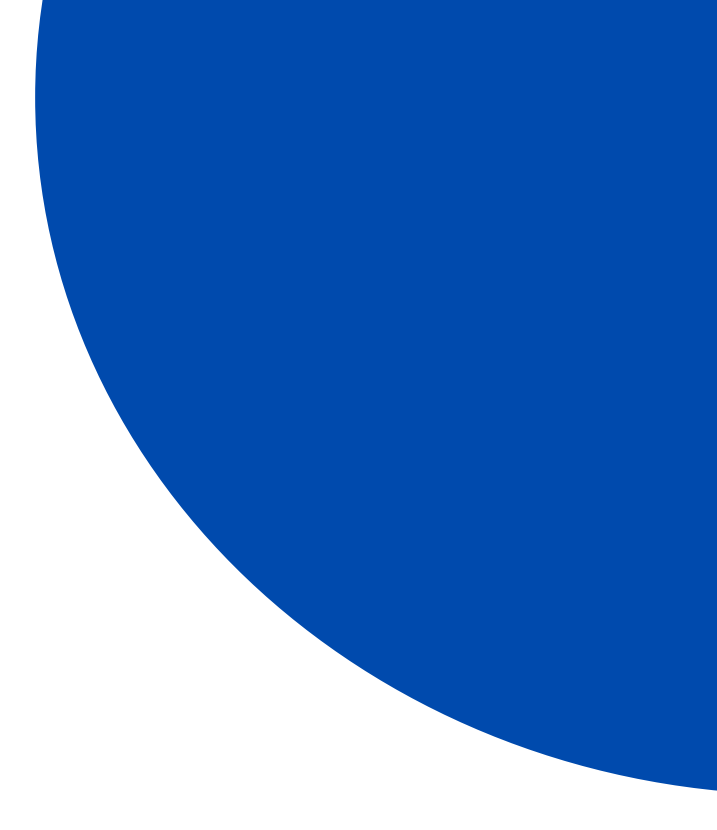

# Como são as perguntas do: Grupo avaliativo Educacional

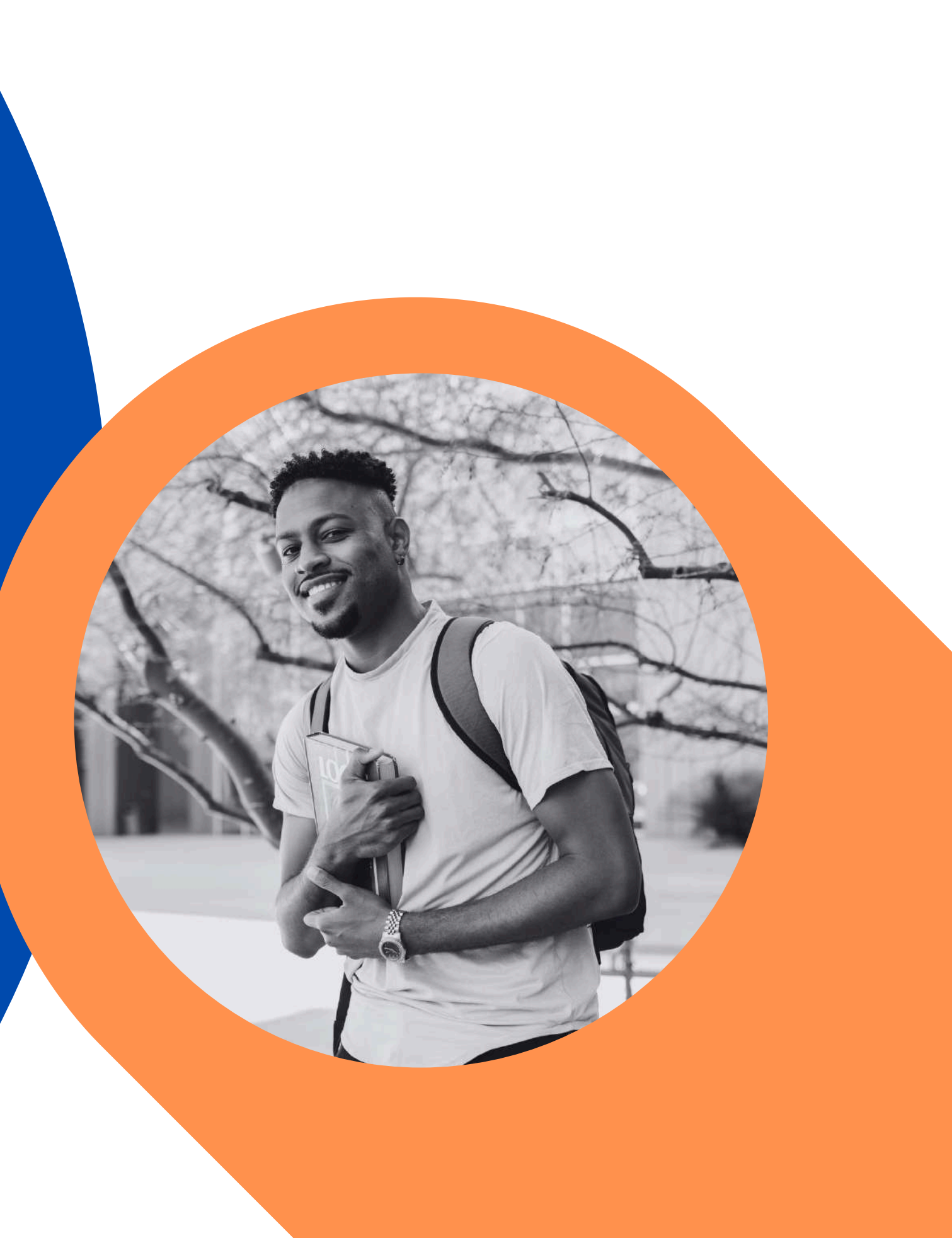

#### Cadastrar

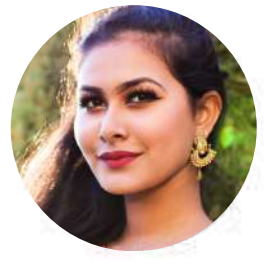

NOME: SETOR: DJU CARGO: ESTAG.NIVEL UNIVER. FUNÇÃO: GRUPO AVALIATIVO: EDUCACIONAL

| <ul> <li>ASSIDUIDADE</li> <li>Não teve faltas e atrasos.(educacional)</li> </ul>                                                                                   | <ul> <li>SEMPRE</li> <li>NA MAIORIA I</li> <li>NA MAIORIA I</li> <li>NUNCA</li> </ul> |
|----------------------------------------------------------------------------------------------------|---------------------------------------------------------------------------------------|
| COMPORTAMENTO<br>• Teve iniciativa.<br>• Teve bom relacionamento.<br>• Colaborou com os membros da equipe.                                                         | <ul> <li>SEMPRE</li> <li>NA MAIORIA I</li> <li>NA MAIORIA I</li> <li>NUNCA</li> </ul> |
| <ul> <li>CONHECIMENTO</li> <li>Dominou as normas e aplicou os conhecimentos necessários para realizar as atividade, demonstrando interesse em aprender.</li> </ul> | <ul> <li>SEMPRE</li> <li>NA MAIORIA I</li> <li>NA MAIORIA I</li> <li>NUNCA</li> </ul> |
| <ul> <li>PRODUÇÃO</li> <li>Cumpriu com as atividades estabelecidas no plano de atividades do estágio.</li> </ul>                                                   | <ul> <li>SEMPRE</li> <li>NA MAIORIA I</li> <li>NA MAIORIA I</li> <li>NUNCA</li> </ul> |
| QUALIDADE<br>• Executou as atividades com organização e seguindo as<br>orientações do supervisor.                                                                  | <ul> <li>SEMPRE</li> <li>NA MAIORIA I</li> <li>NA MAIORIA I</li> <li>NUNCA</li> </ul> |

DAS VEZES SIM DAS VEZES NÃO

DAS VEZES SIM DAS VEZES NÃO

DAS VEZES SIM DAS VEZES NÃO

DAS VEZES SIM DAS VEZES NÃO

DAS VEZES SIM DAS VEZES NÃO

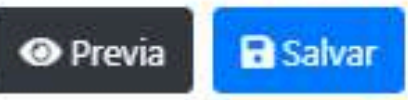

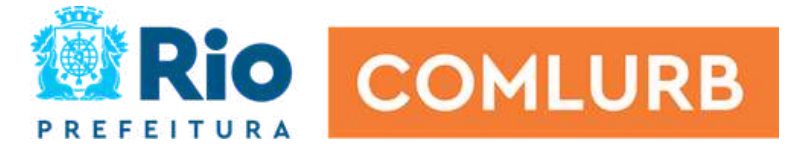

# Como são as perguntas do: Grupo avaliativo Gestão

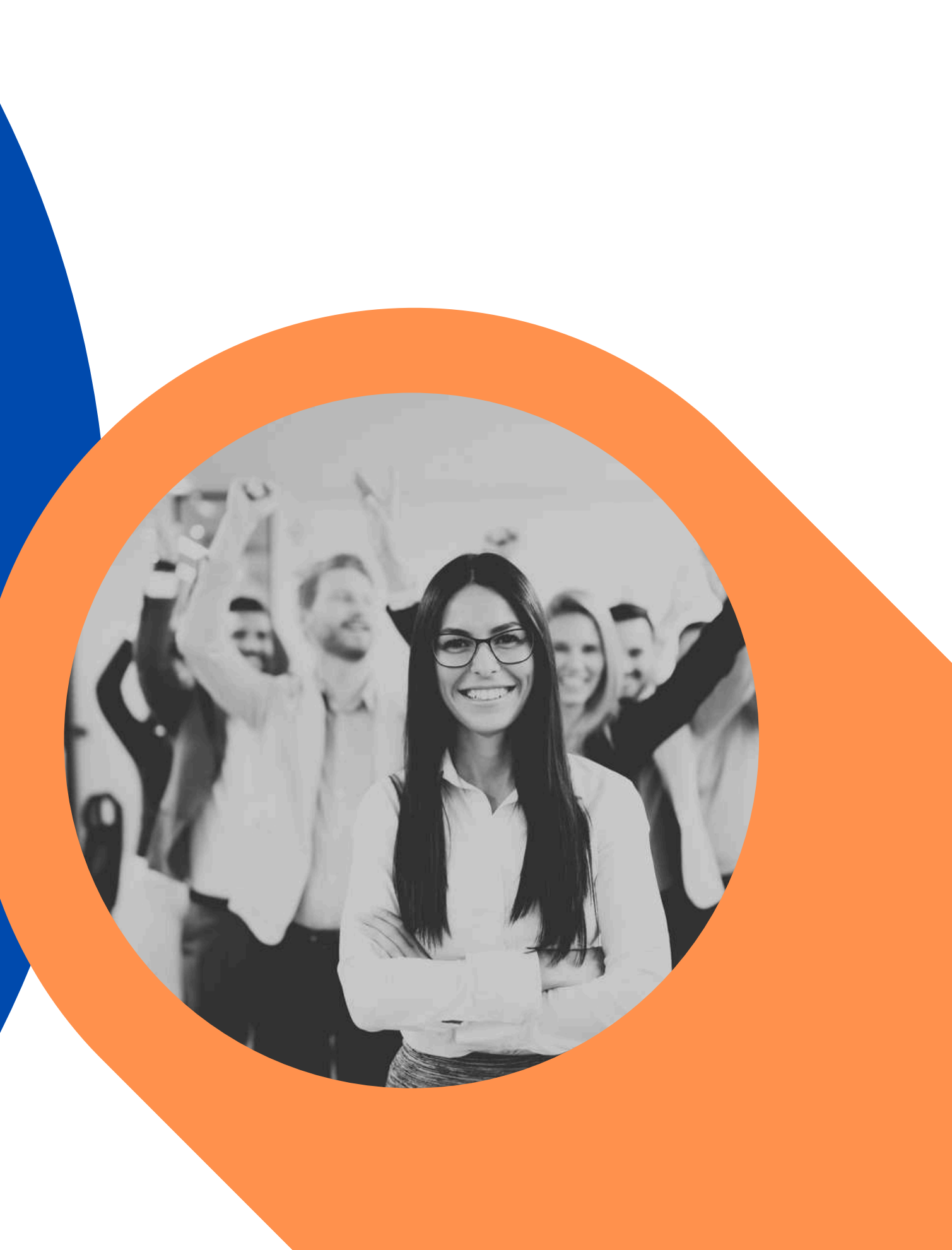

### **Importante**!

Os gerentes que estão diretamente na operação (DLU e DSU) terão uma avaliação mais completa, na qual já foi realizada no primeiro semestre de 2024.

Esse modelo é para aqueles da área meio (DGG, DJU, DCO, DAF, PRE e DTE).

#### Cadastrar

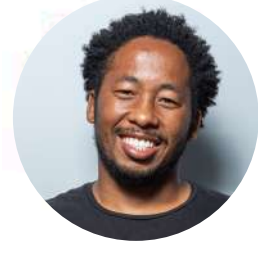

#### NOME:

SETOR: GGV CARGO: CARGO EMPREGO CONF. FUNCÃO: GERENTE DE DEPARTAMENTO - B GRUPO AVALIATIVO: GESTÃO

#### ASSIDUIDADE

Não teve faltas e atrasos no trabalho.

| 0 | SE | MP | RE |
|---|----|----|----|
| _ |    |    |    |

| 0 | NA   | MAK |
|---|------|-----|
| 0 | NLA: | MAR |

NUNCA

#### COMPORTAMENTO

 Teve habilidade de liderar a equipe, motivando, inspirando e engajando as pessoas a fim de atingir as metas e objetivos. · Identificou os desafios, definiu prioridades e tomou decisões assertivas e alinhadas às estratégias da COMLURB.

| 9 | SEIV | IFILE |
|---|------|-------|
| 0 | NA   | MAIC  |

C CEMPDE

O NUNCA

#### CONHECIMENTO

- SEMPRE
- · Apresentou domínio na aplicação de seus conhecimentos técnicos.
- · Desenvolveu os empregados, principalmente aqueles que apresentaram dificuldades.

#### PRODUCÃO

- · Planejou, organizou e monitorou as atividades da equipe.
- · Fez a gestão dos resultados, atuando para alcance das metas
- e estratégias da COMLURB.

- O SEMPRE

- O NUNCA

 Traçou ações eficientes para reverter possíveis resultados negativos.

#### OUALIDADE

gerência.

- · Apresentou o trabalho com excelência e sem retrabalho.
- Desdobrou mensalmente as metas da empresa para sua
  - O NUNCA

SEMPRE

Garantiu a realização do 5S nas áreas de sua responsabilidade.

ORIA DAS VEZES SIM NA MAIORIA DAS VEZES NÃO

ORIA DAS VEZES SIM O NA MAIORIA DAS VEZES NÃO

O NA MAIORIA DAS VEZES SIM NA MAIORIA DAS VEZES NÃO O NUNCA

NA MAIORIA DAS VEZES SIM NA MAIORIA DAS VEZES NÃO

NA MAIORIA DAS VEZES SIM NA MAIORIA DAS VEZES NÃO

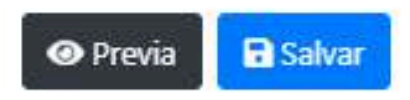

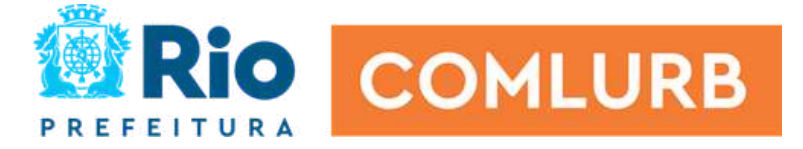

# Passo a passo do sistema

Acompanhe nas próximas páginas as etapas básicas para você fazer a avaliação no sistema.

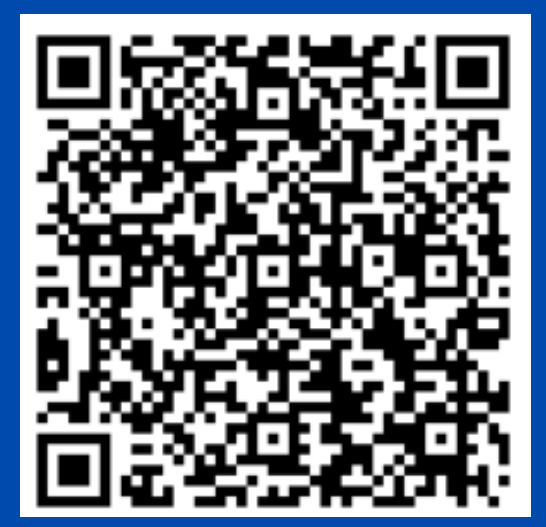

### Acessar o passaporte

https://comlurbnet.rio.rj.gov.br/extranet/novo passaporte/view/modulos/login/index.php Mesmo login e senha do APP Comlurb

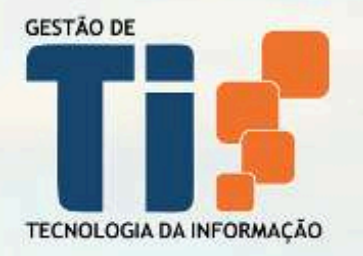

### PASSAPORTE

matricula

senha

#### Cadastrar nova senha / Primeiro acesso?

#### Entrar

Diretoria de Compliance © TIComlurb - 2019

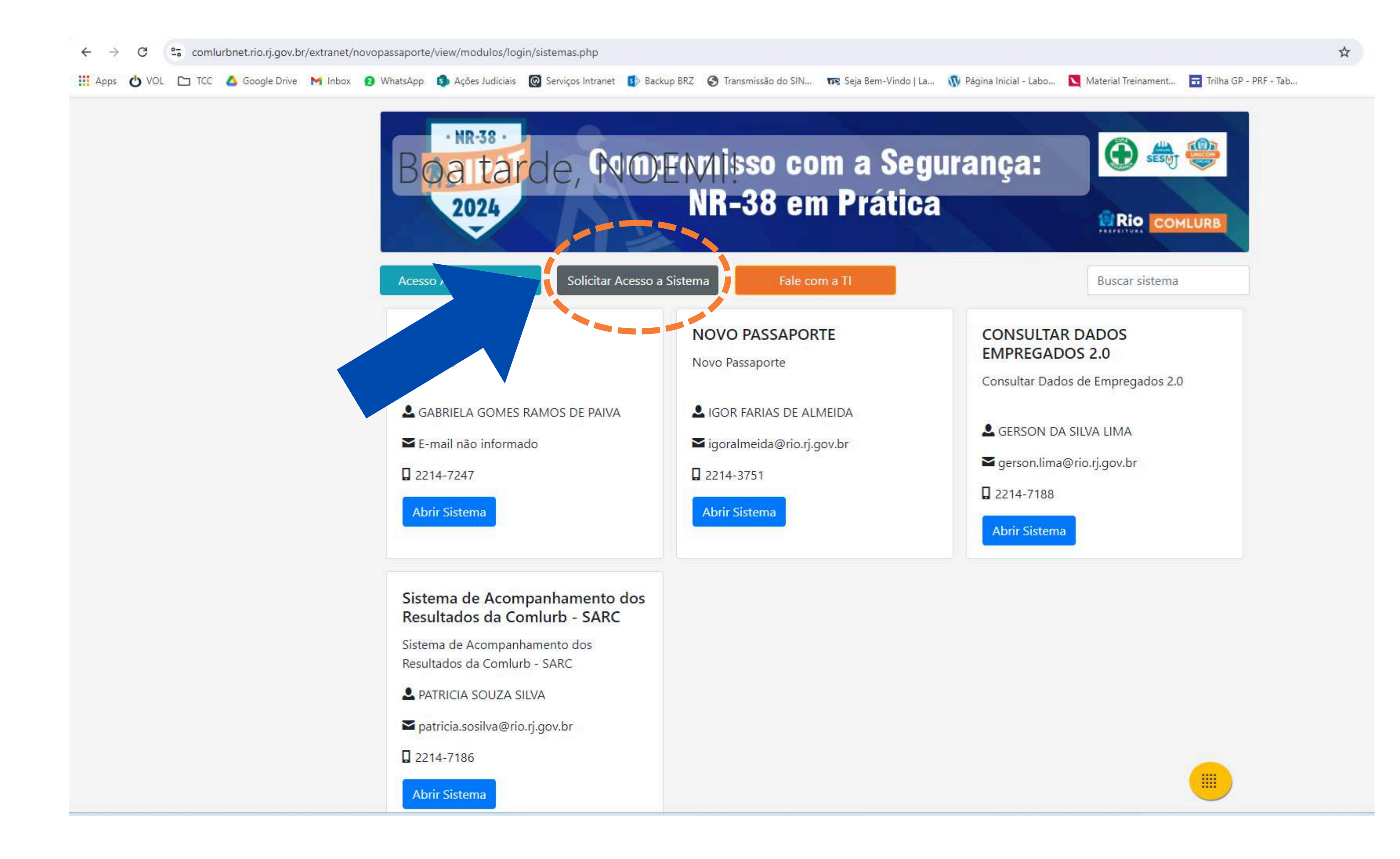

| Acesso APP COMLURB                                                                            | DEOMISSO COM a Segu<br>NR-38 em Prática<br>esso a Sistema  | rança:                | Buscar sistema |
|-----------------------------------------------------------------------------------------------|------------------------------------------------------------|-----------------------|----------------|
| ADI<br>Nova ADI                                                                               | Deseja solicitar acesso agora?                             | SULTAR E              | DADOS<br>5 2.0 |
| SABRIELA GOMES RAMOS DE PAIVA                                                                 | Sistema:<br>Selecione                                      | ltar Dac <sup>ı</sup> | Empregados 2.0 |
| E-mail não informado                                                                          | Justifique a solicitação desse acesso?                     | RSON<br>son.lima@r    | j.gov.br       |
| Abrir Sistema                                                                                 |                                                            | 4-7188                |                |
| Sistema de Acompanhamento c                                                                   | (Minimo:50, Maximo: 800)<br>Voce poderligitar 800 Solicita | ar Acesso             |                |
| Resultados da Comlurb - SARC<br>Sistema de Acompanhamento dos<br>Resultados da Comlurb - SARC |                                                            |                       |                |
| L PATRICIA SOUZA SILVA                                                                        |                                                            |                       |                |
| 🕿 patricia.sosilva@rio.rj.gov.br                                                              |                                                            |                       |                |
| 2214-7186                                                                                     |                                                            |                       |                |

Clique em "selecione", procure o sistema ADI+, justifique como sendo avaliador. Depois aperte o botão verde "Solicitar Acesso". Aguarde a GGV liberar.

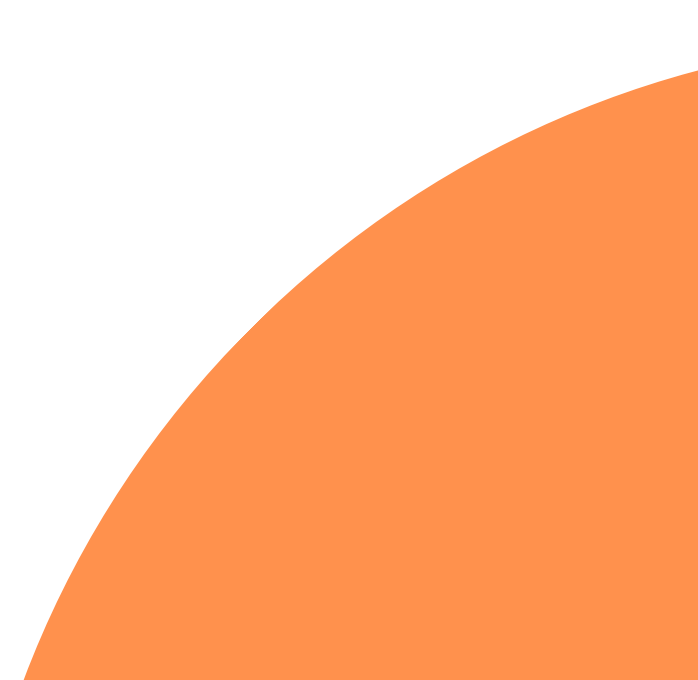

# Como avaliar no sistema?

Ingressar através do passaporte, com seu login e senha.

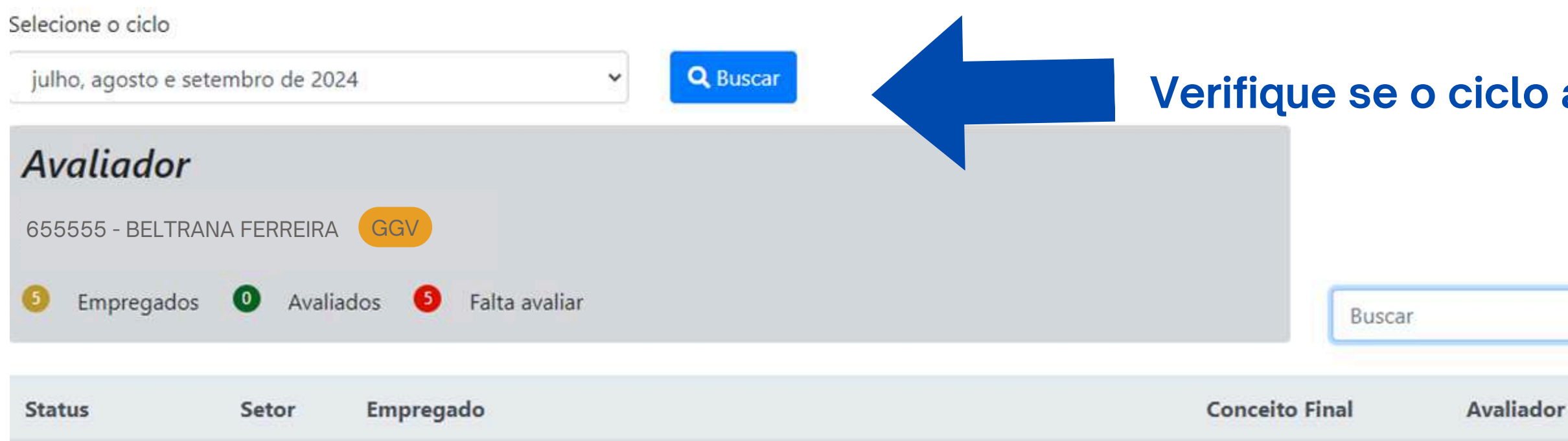

Clique no botão "Adicionar Empregado" para cadastrar os membros da sua equipe, que serão avaliados por você.

### Verifique se o ciclo a ser avaliado está correto.

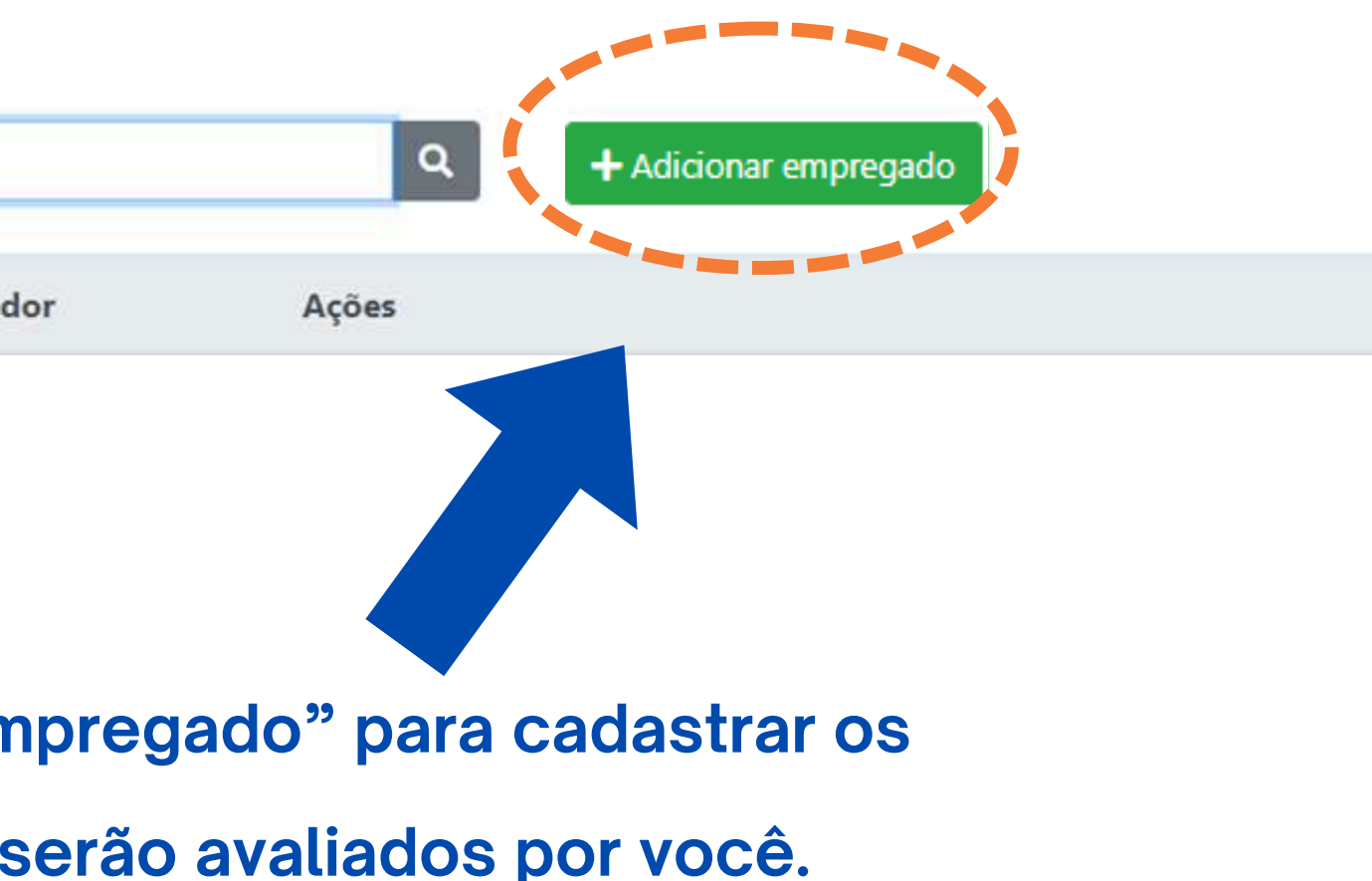

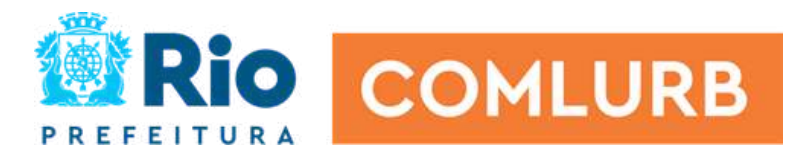

### **Cadastre seus empregados**

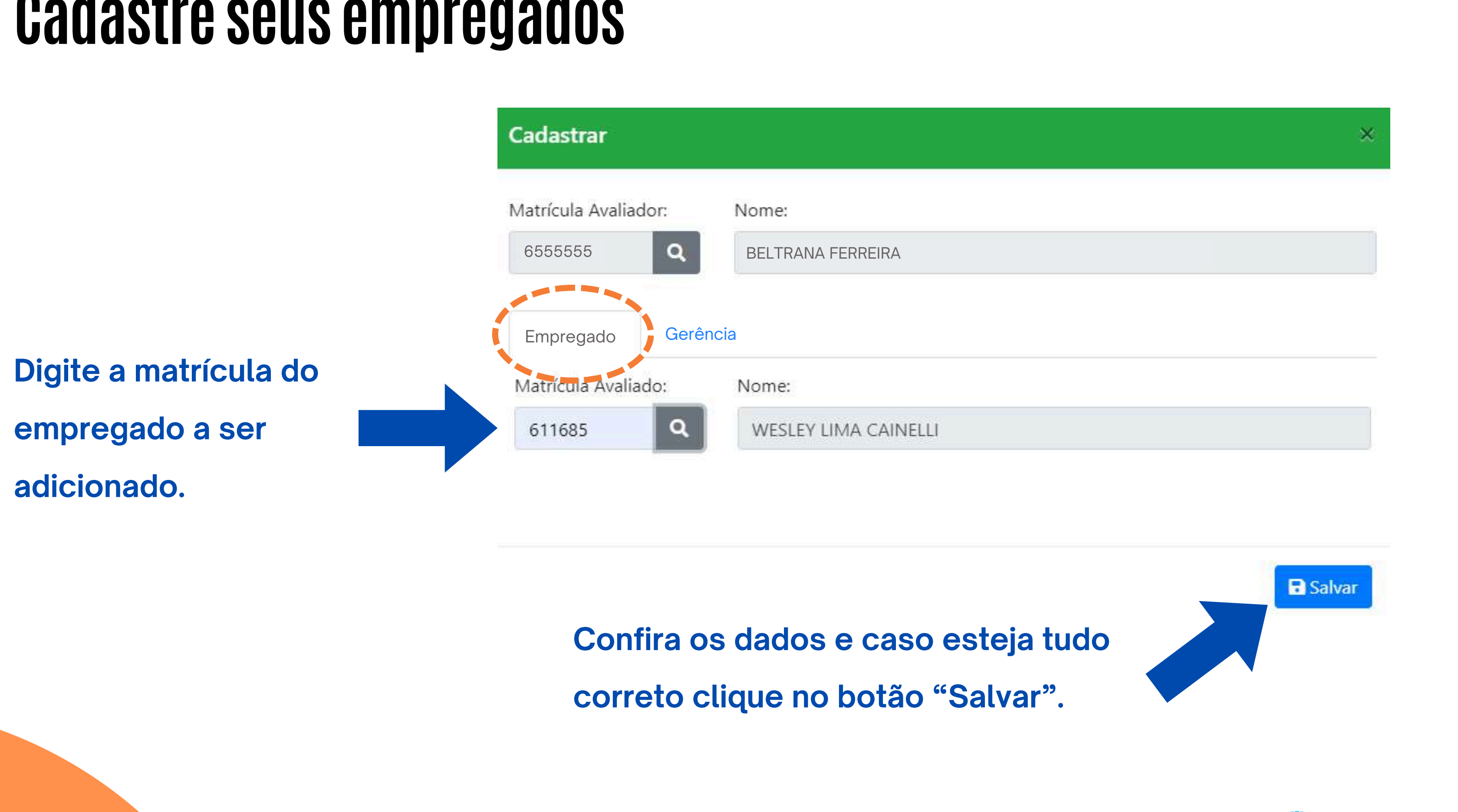

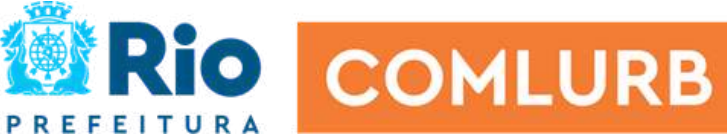

### Cadastre seus empregados

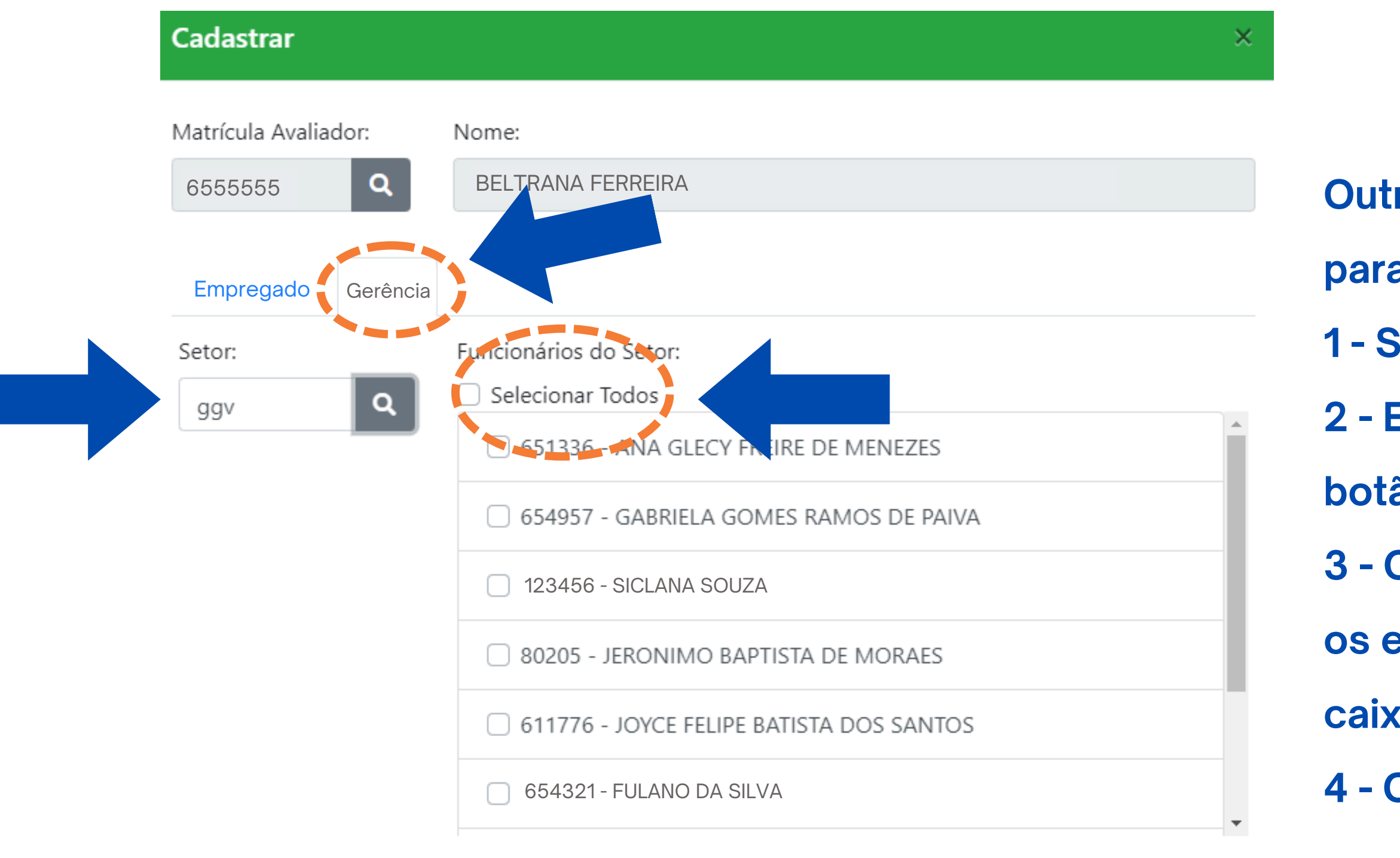

🖬 Salvar

- Outra opção é você escolher a sua gerência
- para incluir os empregados em bloco.
- 1 Selecione a aba Gerência.
- 2 Escreva a sigla da sua gerência e aperte o
- botão cinza com imagem de lupa (pesquisar).
- 3 Clique em "Selecionar Todos" ou escolha
- os empregados manualmente clicando nas
- caixas de seleção.
- 4 Clique em salvar para concluir.

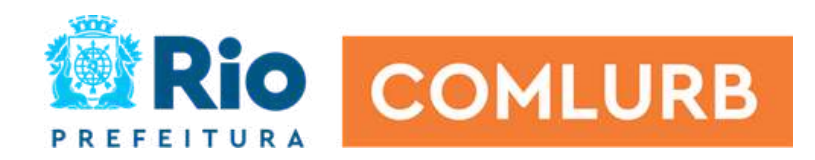

## Confira se o cadastro foi feito corretamente

Selecione o ciclo julho, agosto e setembro de 2024 v Q Buscar Avaliador 655555 - BELTRANA FERREIRA GGV 0 Empregados 6 Falta avaliar Avaliados Buscar Status Setor Empregado **Conceito Final** Não Avaliado avaliar 651336 - ANA GLECY FREIRE DE MENEZES GGV Não Avaliado avaliar GGV 654321 - FULANO DA SILVA Não Avaliado avaliar GGV 611685 - WESLEY LIMA CAINELLI Não Avaliado avaliar GGV 647783 - THAYLISA BARROS CORREA Não Avaliado avaliar GGV 80205 - JERONIMO BAPTISTA DE MORAES Não Avaliado avaliar GGV 611776 - JOYCE FELIPE BATISTA DOS SANTOS

### **Importante**!

Não avaliar aquele empregado que não é seu. Desvincule antes!

Caso tenha um empregado que você adicionou acidentalmente ou que não é da sua equipe, clique no botão "Desvincular".

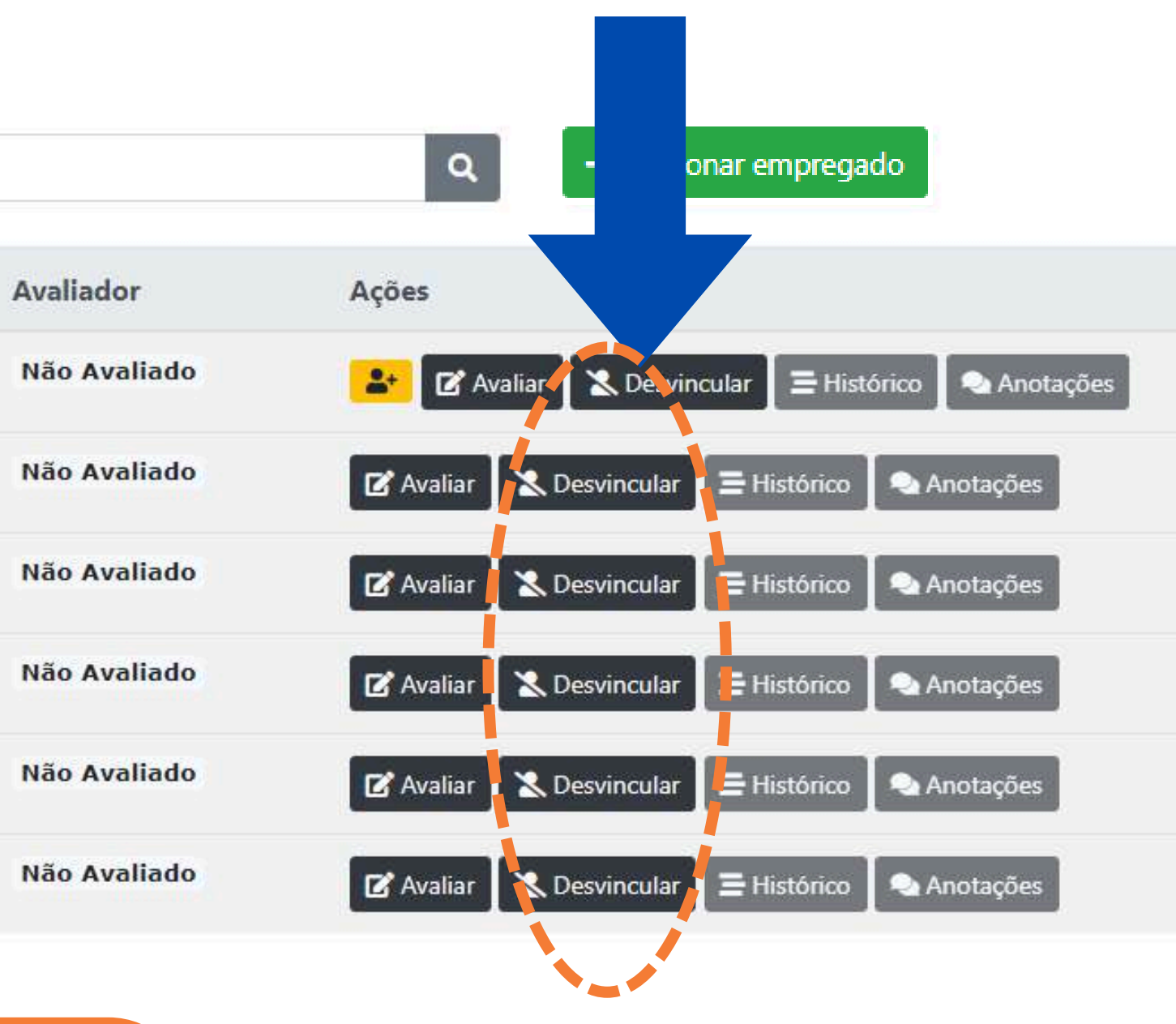

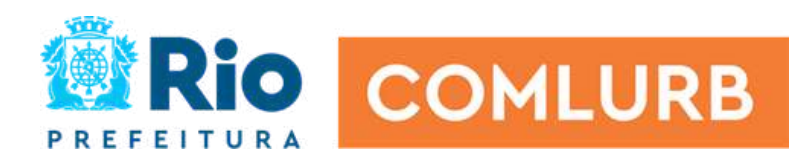

# Anotações

| Status    | Setor | Empregado                                | Conceito Final |
|-----------|-------|------------------------------------------|----------------|
| e avaliar | GGV   | 651336 - ANA GLECY FREIRE DE MENEZES     | Não Avaliado   |
| e avaliar | GGV   | 654321 - FULANO DA SILVA                 | Não Avaliado   |
| e avaliar | GGV   | 611685 - WESLEY LIMA CAINELLI            | Não Avaliado   |
| e avaliar | GGV   | 647783 - THAYLISA BARROS CORREA          | Não Avaliado   |
| e avaliar | GGV   | 80205 - JERONIMO BAPTISTA DE MORAES      | Não Avaliado   |
| e avaliar | GGV   | 611776 - JOYCE FELIPE BATISTA DOS SANTOS | Não Avaliado   |

### Importante!O botão "Anotações" ficará<br/>aberto durante todo ciclo.

Para reduzir o viés de recência, faça as anotações das ocorrências ao longo do ciclo! Clique no botão "Anotações".

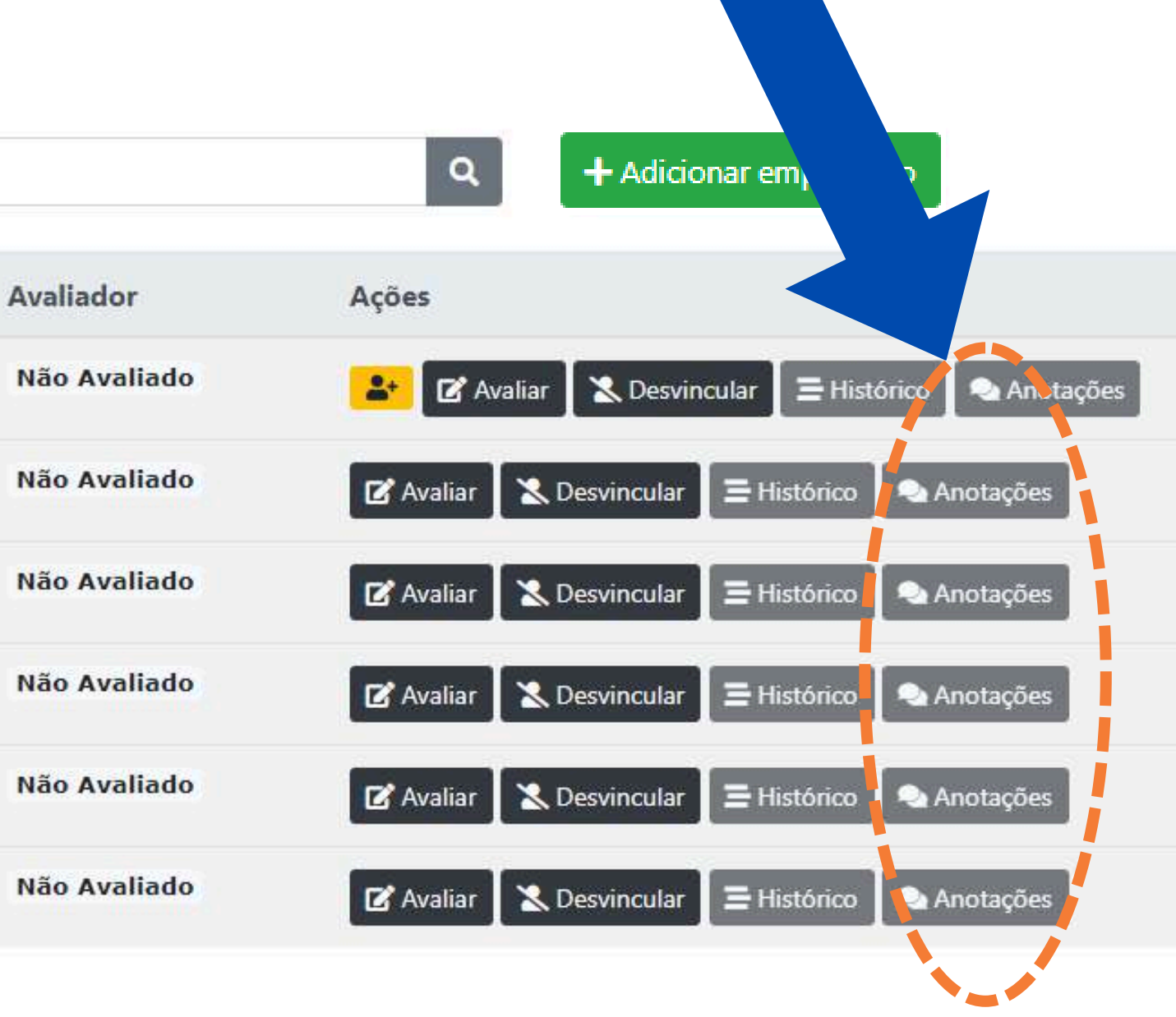

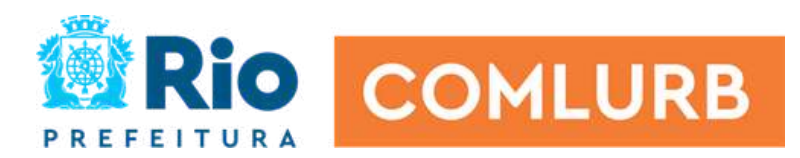

# Anotações

### O botão "Anotações" ficará aberto durante todo ciclo.

O sistema será aberto para cadastro dos empregados no primeiro dia, do primeiro mês de referência (considerando que a avaliação é trimestral) e será fechado no período indicado em cada ciclo.

Dessa forma, com os empregados cadatrados você poderá utilizar as anotações em todo ciclo. Lembre-se, o botão "avaliar" estará liberado de acordo com o cronograma.

Vantagens:

- Adiantar a etapa de cadastro.
- ou perder a informação.

• Ter todo registro de ocorrências em um só lugar, sem esquecer

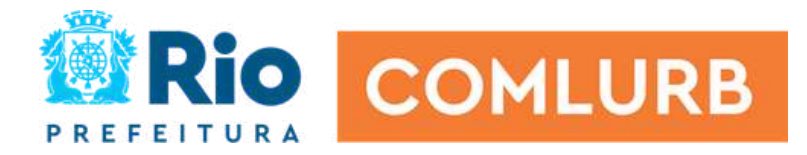

## Como fazer anotações

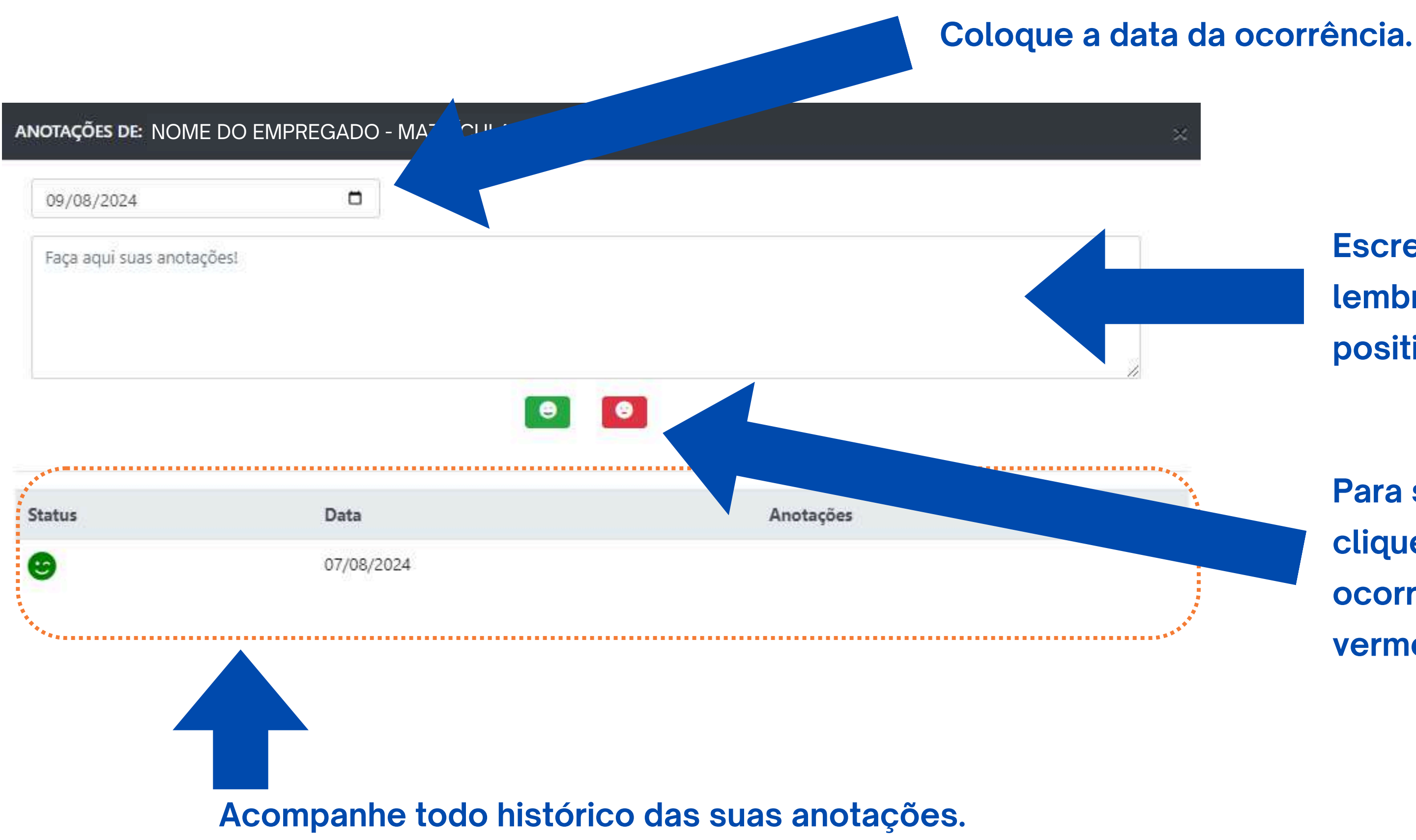

Escreva as ocorrências, lembrando que podem ser positivas ou negativas.

Para salvar a anotação, clique no botão verde para ocorrências positivas e em vermelho para as negativas.

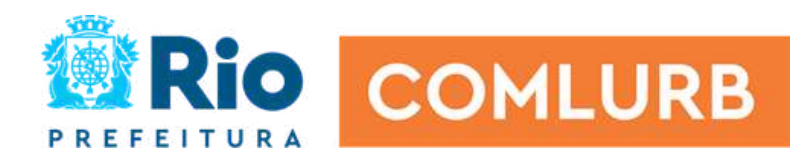

# Faça a avaliação de cada empregado

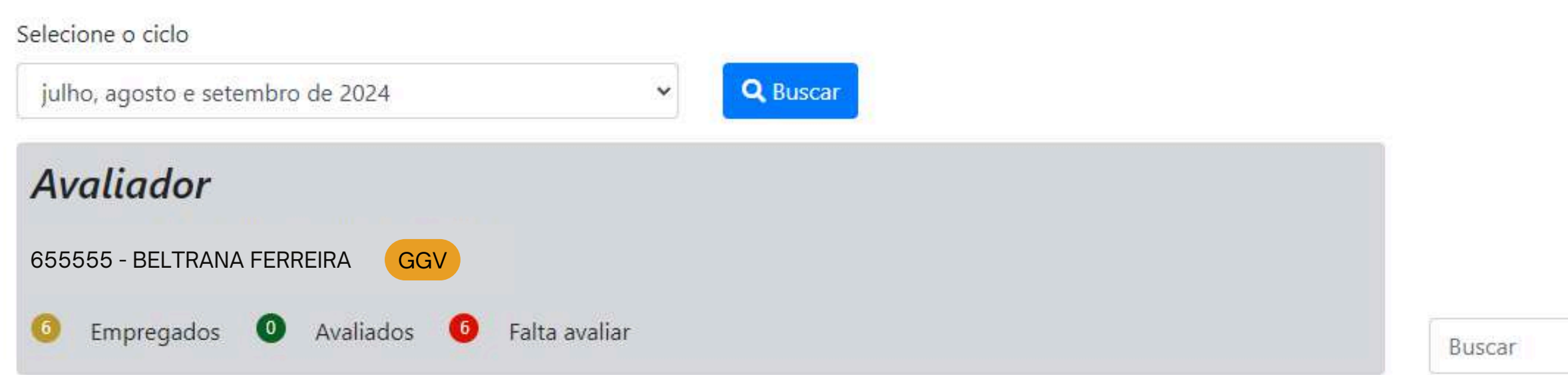

| Status    | Setor | Empregado                                | Conceito Final |
|-----------|-------|------------------------------------------|----------------|
| e avaliar | GGV   | 651336 - ANA GLECY FREIRE DE MENEZES     | Não Avaliado   |
| e avaliar | GGV   | 654321 - FULANO DA SILVA                 | Não Avaliado   |
| e avaliar | GGV   | 611685 - WESLEY LIMA CAINELLI            | Não Avaliado   |
| e avaliar | GGV   | 647783 - THAYLISA BARROS CORREA          | Não Avaliado   |
| e avaliar | GGV   | 80205 - JERONIMO BAPTISTA DE MORAES      | Não Avaliado   |
| e avaliar | GGV   | 611776 - JOYCE FELIPE BATISTA DOS SANTOS | Não Avaliado   |

### **Importante**!

Antes de realizar a avaliação, faça a prévia com seu superior. Uma vez que a avaliação é feita, ela será definitiva e sem trocas. Leia as suas anotações!

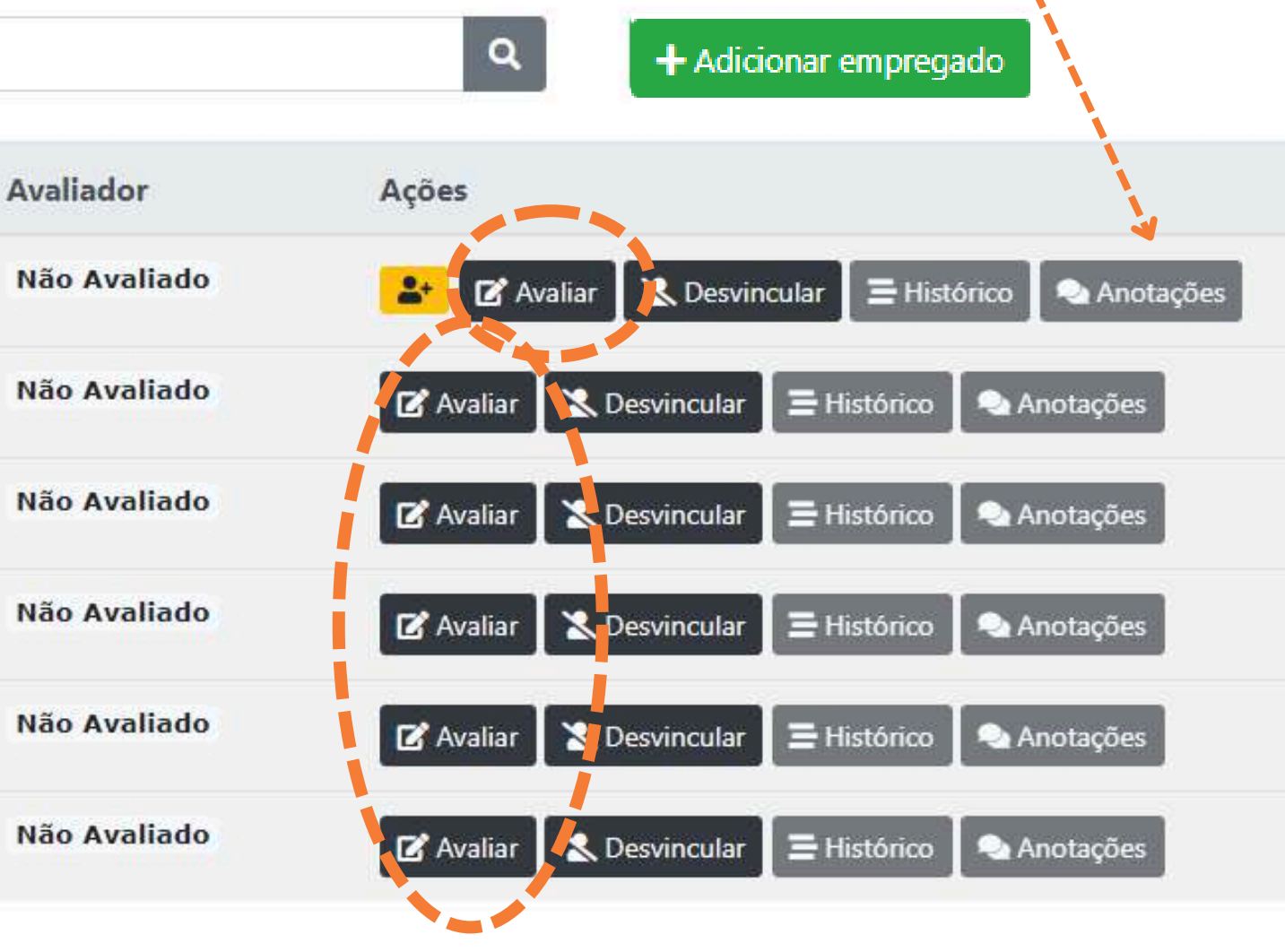

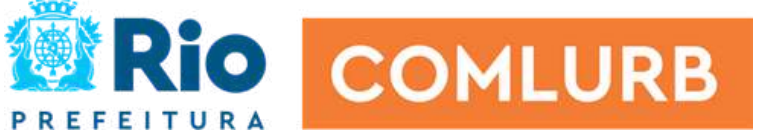

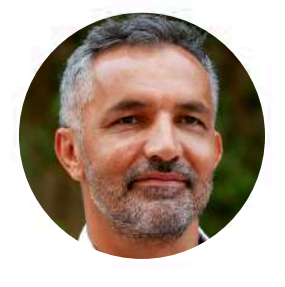

NOME: FULANO DA SILVA SETOR: GGV CARGO: PSICOLOGO-especialista FUNÇÃO: GRUPO AVALIATIVO: ADMINISTRAÇÃO

#### ASSIDUIDADE

Não teve faltas e atrasos. (administração)

#### SEMPRE NA MAIORIA DAS VEZES SIM NA MAIORIA DAS VEZES NÃO NUNCA

NA MAIORIA DAS VEZES SIM

NA MAIORIA DAS VEZES NÃO

#### COMPORTAMENTO

- Teve iniciativa.
- Teve bom relacionamento
- Teve habilidade de resolver problemas.
- Colaborou com os membros da equipe.

#### CONHECIMENTO

- Teve domínio técnico das atividades e aplicou nas tarefas solicitadas.
- Deu sugestões com o objetivo de melhorar as entregas e processos de trabalho.

#### ○ SEMPRE NA MAIORIA DAS VEZES SIM.

- NA MAIORIA DAS VEZES NÃO
- O NUNCA

○ SEMPRE

O NUNCA

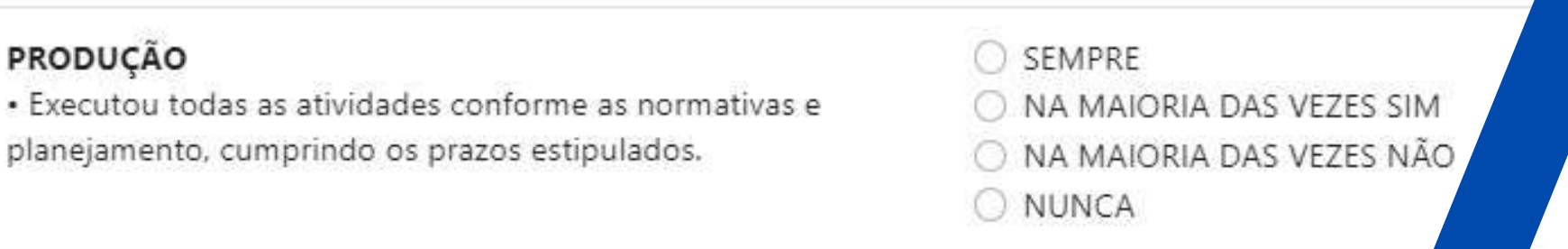

#### QUALIDADE

- Apresentou o trabalho com excelência, sem erros recorrentes e retrabalho.
- Realizou o 5S.

- SEMPRE NA MAIORIA DAS VEZES
- O NA MAIORIA DAS VEZES
- O NUNCA

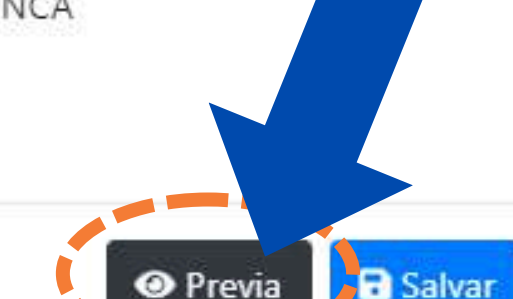

# Utilize a Prévia

- sistema.

A "Prévia" serve de ferramenta para que o avaliador possa conversar com o superior hierárquico e assim realizar ajustes do conceito, antes de efetuar o lançamento no

Clique no botão "Prévia" e o formulário, em formato pdf, é baixado automaticamente, de forma individual.

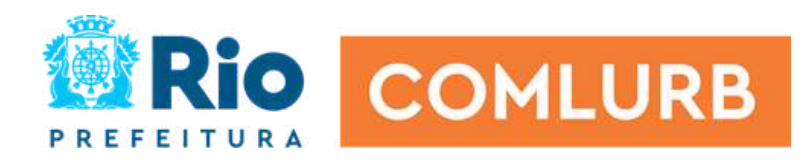

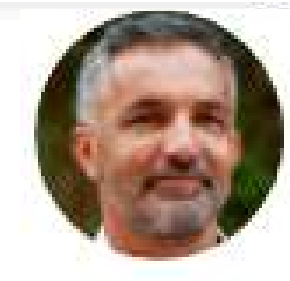

NOME: FULANO DA SILVA SETOR: GGV CARGO: PSICOLOGO-especialista FUNÇÃO: GRUPO AVALIATIVO: ADMINISTRAÇÃO

#### Atende as expectativas

| ASSIDUIDADE                                                                                             | SEMPRE                     |  |
|----------------------------------------------------------------------------------------------------|----------------------------|--|
| <ul> <li>Não teve faltas e atrasos. (administração)</li> </ul>                                          | NA MAIORIA DAS VEZES SIM   |  |
|                                                                                                    | NA MAIORIA DAS VEZES NÃO   |  |
|                                                                                                    | O NUNCA                    |  |
| COMPORTAMENTO                                                                                           | O SEMPRE                   |  |
| Teve iniciativa.                                                                                        | NA MAIORIA DAS VEZES SIM   |  |
| Teve bom relacionamento                                                                                 | NA MAIORIA DAS VEZES NÃO   |  |
| <ul> <li>Teve habilidade de resolver problemas.</li> <li>Colaborou com os membros da equipe.</li> </ul> | O NUNCA                    |  |
| CONHECIMENTO                                                                                            | O SEMPRE                   |  |
| Teve domínio técnico das atividades e aplicou nas tarefas                                               | NA MAIORIA DAS VEZES SIM   |  |
| olicitadas.                                                                                             | O NA MAIORIA DAS VEZES NÃO |  |
| <ul> <li>Deu sugestões com o objetivo de melhorar as entregas e<br/>processos de trabalho.</li> </ul>   | O NUNCA                    |  |
| PRODUÇÃO                                                                                                | SEMPRE                     |  |
| Executou todas as atividades conforme as normativas e                                                   | O NA MAIORIA DAS VEZES SIM |  |
| planejamento, cumprindo os prazos estipulados.                                                          | NA MAIORIA DAS VEZES NÃO   |  |
|                                                                                                    | O NUNCA                    |  |
| QUALIDADE                                                                                               | SEMPRE                     |  |
| · Apresentou o trabalho com excelência, sem erros recorrentes                                           | O NA MAIORIA DAS VEZES SIM |  |
| e retrabalho.                                                                                           | NA MAIORIA DAS VEZES NÃO   |  |
| • Realizou o 5S.                                                                                        | O NUNCA                    |  |

# Aodelo da prévia

arquivo em PDF da prévia será o formato ao lado.

epois que fez todo alinhamento a prévia com sua chefia nediata, você poderá iniciar a /aliação.

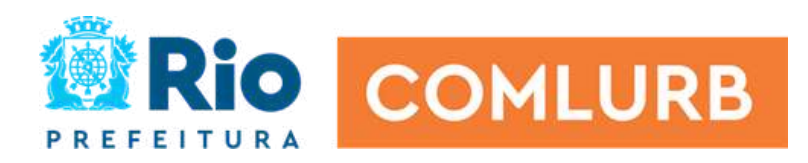

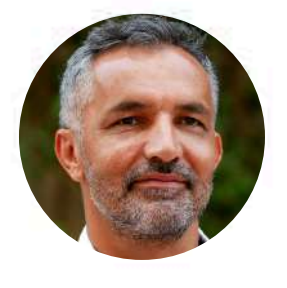

NOME: FULANO DA SILVA SETOR: GGV CARGO: PSICOLOGO-especialista FUNÇÃO: GRUPO AVALIATIVO: ADMINISTRAÇÃO

# Inicie a avaliação

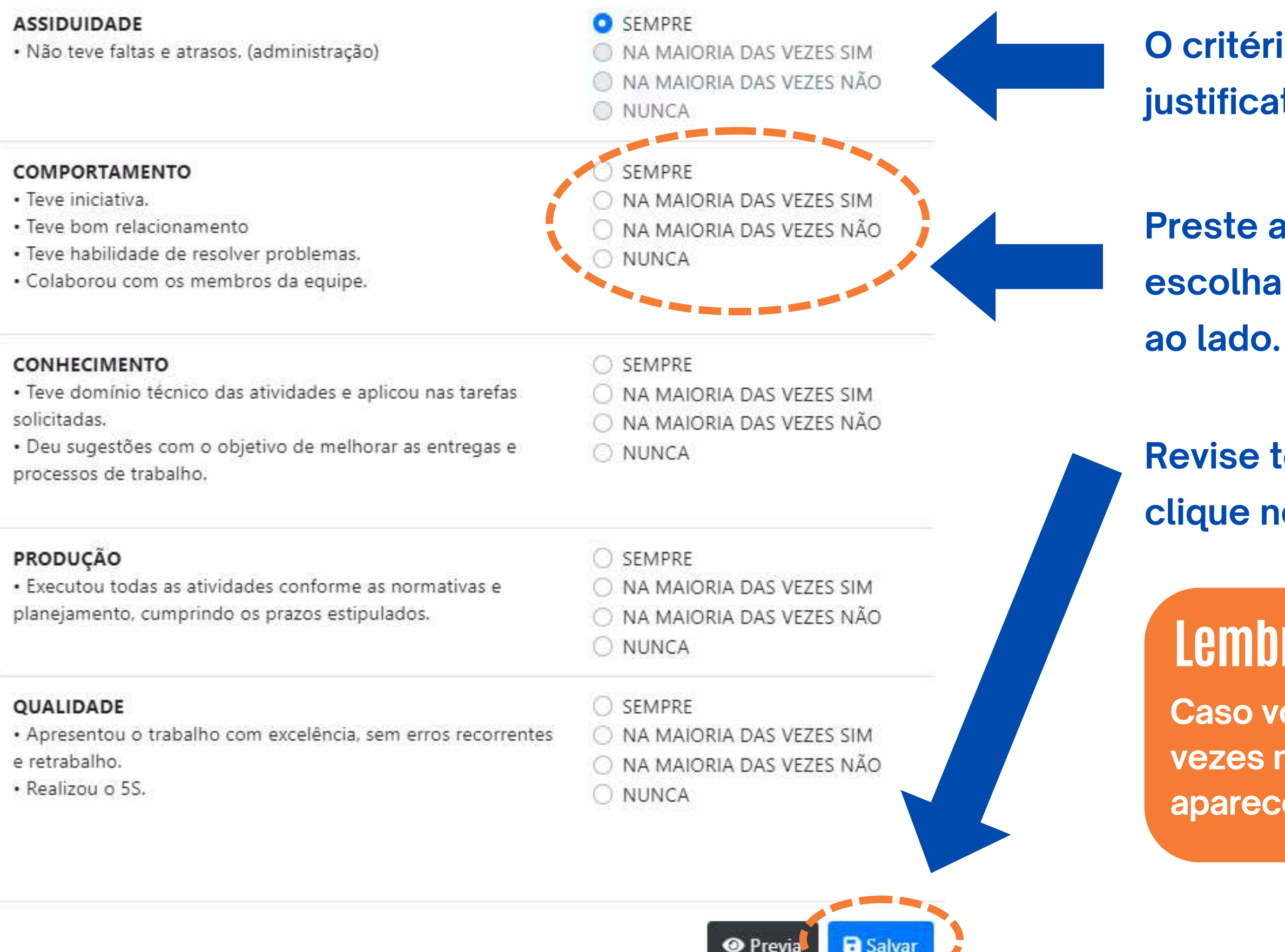

O critério assiduidade é preenchido e dada a justificativa automaticamente.

Preste atenção no critério a ser avaliado e escolha uma resposta de acordo com a escala

Revise todos os critérios avaliados e, ao final, clique no botão "Salvar".

### Lembre-se!

Caso você escolha o conceito "Na maioria das vezes não" ou "nunca", uma caixa de justificativa aparecerá e você precisará preenchê-la.

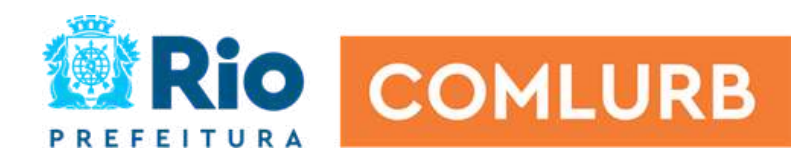

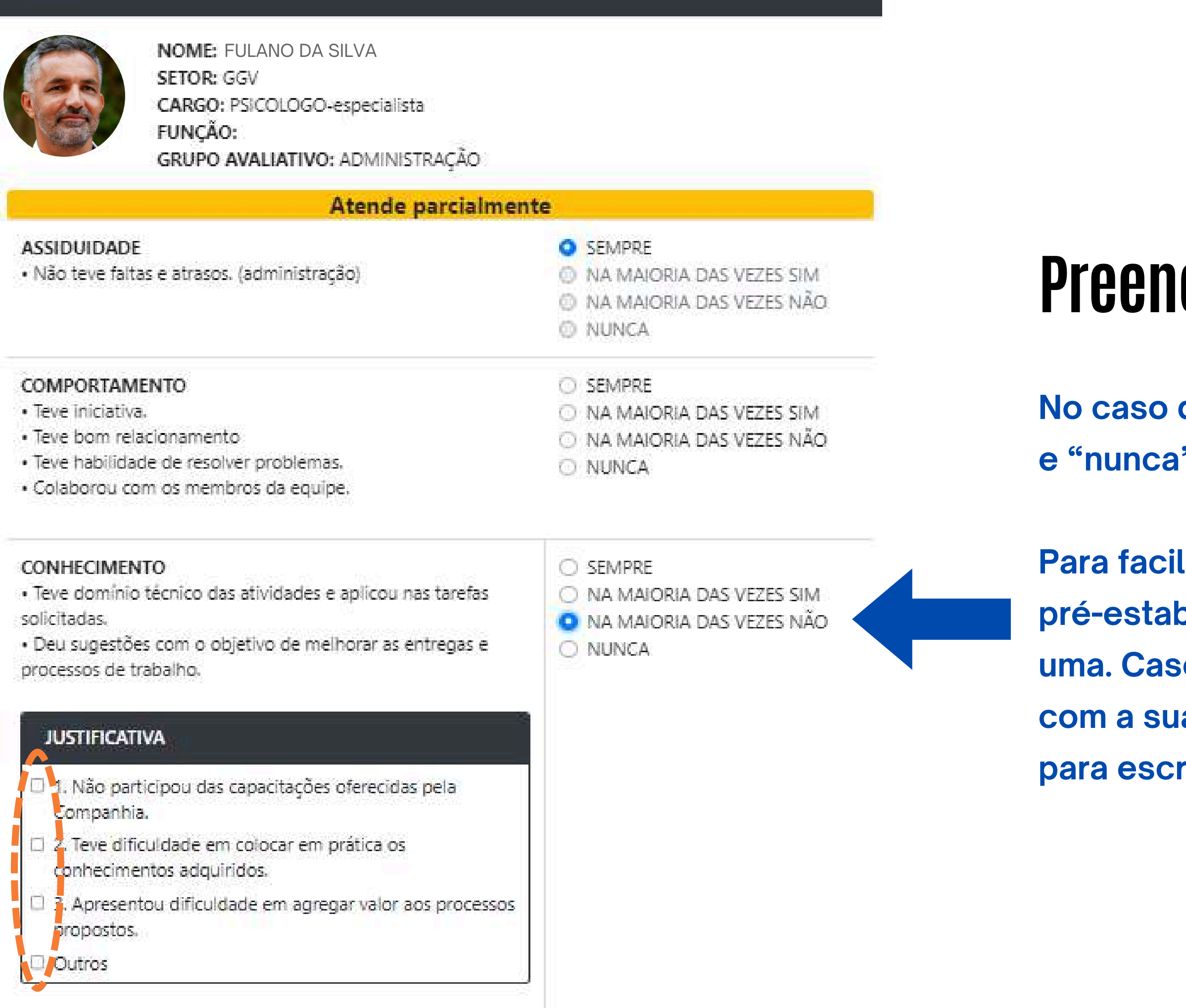

## Preencha a justificativa

No caso de respostas "na maioria das vezes não" e "nunca" você deverá justificar a resposta.

Para facilitar, o sistema indicará algumas opções pré-estabelecidas e você poderá marcar mais de uma. Caso não encontre uma que esteja de acordo com a sua avaliação, clique no campo "Outros" para escrever um texto com suas considerações.

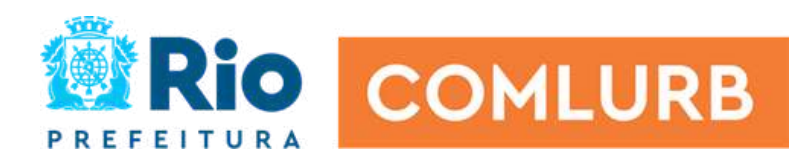

| NOME: FULANO DA SILVA<br>SETOR: GGV<br>CARGO: PSICOLOGO-especialista<br>FUNÇÃO:<br>GRUPO AVALIATIVO: ADMINISTRAÇÃO                                                                                                    |                                                                                                    |                                           |
|----------------------------------------------------------------------------------------------------|----------------------------------------------------------------------------------------------------|-------------------------------------------|
| Atende parcialment                                                                                                    | te                                                                                                    |                                           |
| ASSIDUIDADE<br>• Não teve faitas e atrasos. (administração)                                                                                                    | <ul> <li>SEMPRE</li> <li>NA MAIORIA DAS VEZES SIM</li> <li>NA MAIORIA DAS VEZES NÃO</li> <li>NUNCA</li> </ul> | Conforme fo                               |
| COMPORTAMENTO<br>• Teve iniciativa.<br>• Teve bom relacionamento<br>• Teve habilidade de resolver problemas.<br>• Colaborou com os membros da equipe.                                                                                     | <ul> <li>SEMPRE</li> <li>NA MAIORIA DAS VEZES SIM</li> <li>NA MAIORIA DAS VEZES NÃO</li> <li>NUNCA</li> </ul> | irá se constr<br>os campos p<br>avaliado. |
| <ul> <li>CONHECIMENTO</li> <li>Teve domínio técnico das atividades e aplicou nas tarefas solicitadas.</li> <li>Deu sugestões com o objetivo de melhorar as entregas e processos de trabalho.</li> </ul>                                   | <ul> <li>SEMPRE</li> <li>NA MAIORIA DAS VEZES SIM</li> <li>NA MAIORIA DAS VEZES NÃO</li> <li>NUNCA</li> </ul> | Verifique se<br>Todos deve                |
| JUSTIFICATIVA         1. Não participou das capacitações oferecidas pela<br>Companhia.         2. Teve dificuldade em colocar em prática os<br>conhecimentos adquiridos.         3. Apresentou dificuldade em agregar valor aos processos |                                                                                                    |                                           |
| Dutros                                                                                                    |                                                                                                    |                                           |

### onceito final

or fazendo a avaliação o conceito final ruindo, você deverá preencher todos para saber o resultado do empregado

tem critério faltando ser avaliado. rão ser preenchidos.

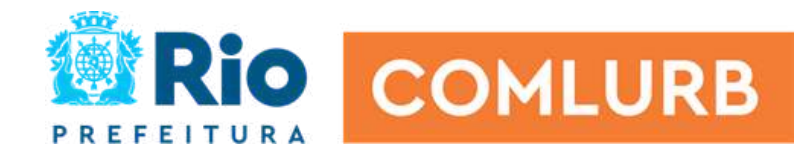

| Atende as expectativ                                                                                                    | vas                                                                                                    |                        |
|----------------------------------------------------------------------------------------------------|----------------------------------------------------------------------------------------------------|------------------------|
| ASSIDUIDADE<br>• Não teve faltas e atrasos. (administração)                                                                                                    | <ul> <li>SEMPRE</li> <li>NA MAIORIA DAS VEZES SIM</li> <li>NA MAIORIA DAS VEZES NÃO</li> <li>NUNCA</li> </ul> | Finali                 |
| COMPORTAMENTO<br>• Teve iniciativa.<br>• Teve bom relacionamento<br>• Teve habilidade de resolver problemas.<br>• Colaborou com os membros da equipe.                                                   | <ul> <li>SEMPRE</li> <li>NA MAIORIA DAS VEZES SIM</li> <li>NA MAIORIA DAS VEZES NÃO</li> <li>NUNCA</li> </ul> | Observe<br>ao realiza  |
| <ul> <li>CONHECIMENTO</li> <li>Teve domínio técnico das atividades e aplicou nas tarefas solicitadas.</li> <li>Deu sugestões com o objetivo de melhorar as entregas e processos de trabalho.</li> </ul> | <ul> <li>SEMPRE</li> <li>NA MAIORIA DAS VEZES SIM</li> <li>NA MAIORIA DAS VEZES NÃO</li> <li>NUNCA</li> </ul> | Clique no<br>avaliação |
| <ul> <li>PRODUÇÃO</li> <li>Executou todas as atividades conforme as normativas e planejamento, cumprindo os prazos estipulados.</li> </ul>                                                              | <ul> <li>SEMPRE</li> <li>NA MAIORIA DAS VEZES SIM</li> <li>NA MAIORIA DAS VEZES NÃO</li> <li>NUNCA</li> </ul> | Lembre-s<br>estará en  |
| QUALIDADE<br>• Apresentou o trabalho com excelência, sem erros recorrentes<br>e retrabalho.<br>• Realizou o 5S.                                                                                         | <ul> <li>SEMPRE</li> <li>NA MAIORIA DAS VEZES SIM</li> <li>NA MAIORIA DAS VEZES NÃO</li> <li>NUNCA</li> </ul> |                        |

💿 Previa 🖡 🖬 Salvar

# ze sua avaliação

- o conceito final do empregado avaliado ar todo preenchimento.
- botão "Salvar" para encerrar a do empregado.
- se que ao clicar em "Salvar" a avaliação Icerrada e não poderá alterar!

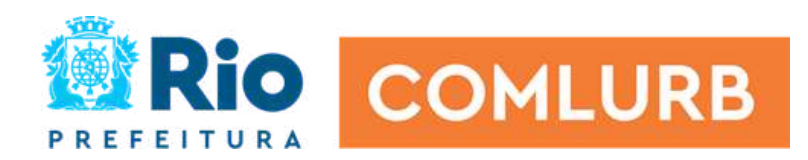

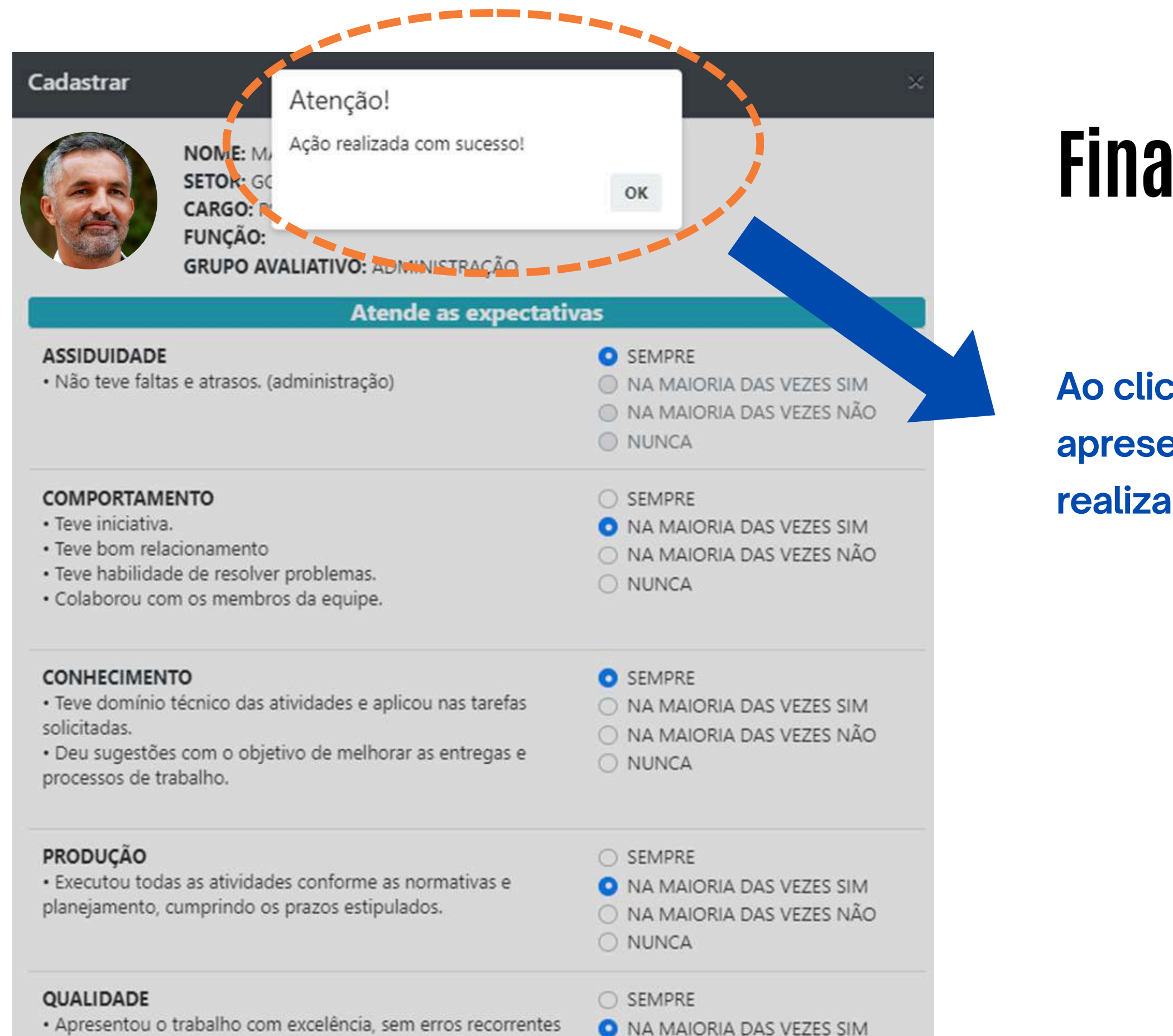

a saturalization

# Finalize sua avaliação

Ao clicar no botão "Salvar" o sistema vai apresentar o aviso de que sua avaliação foi realizada com sucesso.

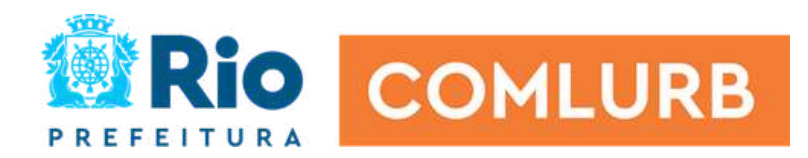

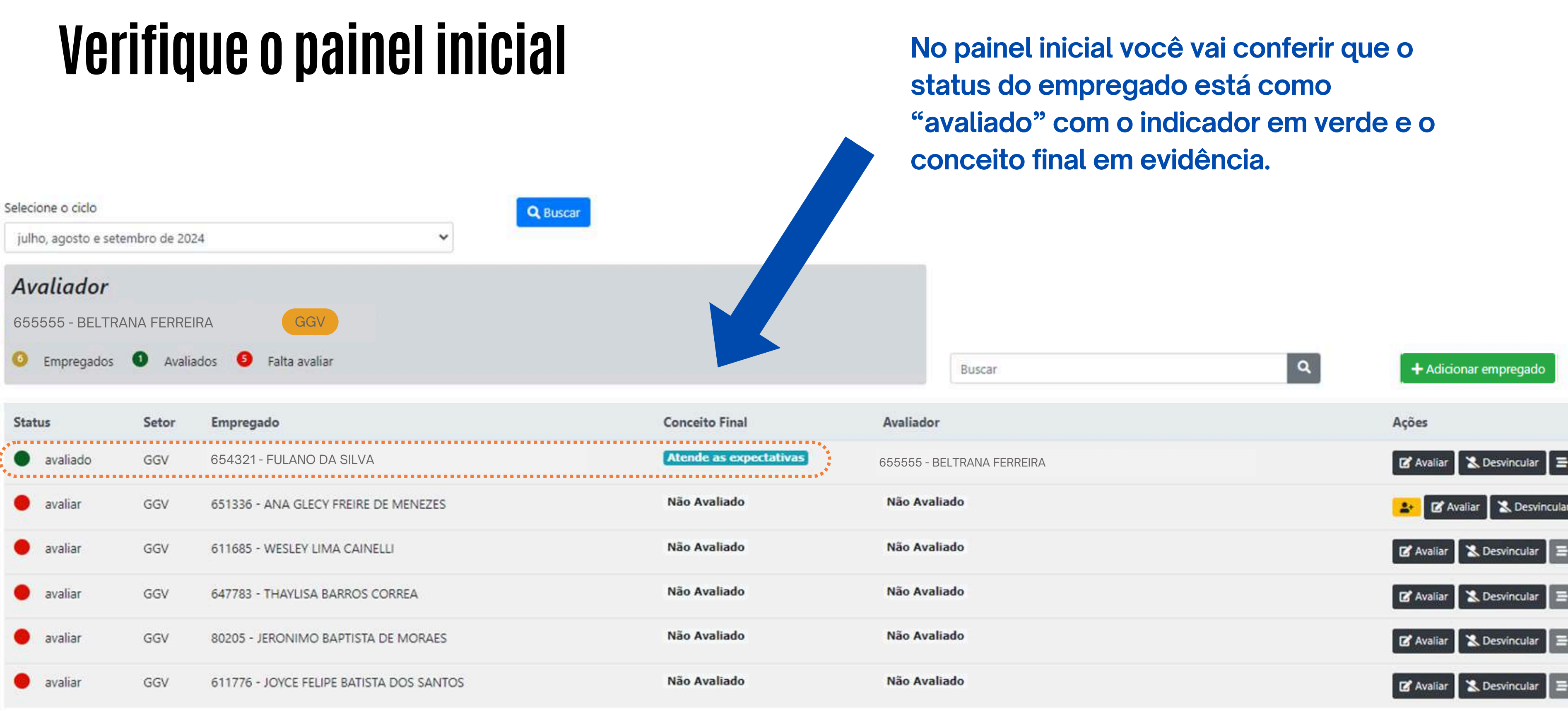

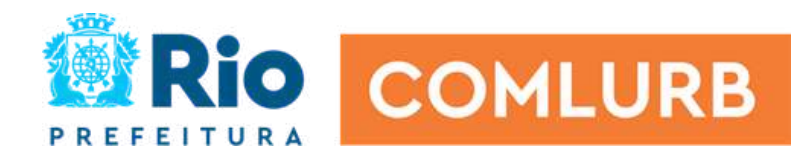

# Como validar uma avaliação?

O botão amarelo que aparece na tela é inidicativo de que aquela pessoa é um avaliador, abaixo de você, e que você precisa validar as avaliações que foram realizadas por ele.

| elecione o ciclo    |                           |                                          | Q Buscar |                        |                            |
|---------------------|---------------------------|------------------------------------------|----------|------------------------|----------------------------|
| julho, agosto e set | embro de 20               | 24 ~                                     |          |                        |                            |
| Avaliador           |                           |                                          |          |                        |                            |
| 655555 - BELTI      | RANA FERF                 | REIRA GGV                                |          |                        |                            |
| Empregados          | <ol> <li>Avali</li> </ol> | ados 🧕 Falta avaliar                     |          |                        | Buscar                     |
| Status              | Setor                     | Empregado                                |          | Conceito Final         | Avaliador                  |
| avaliado            | GGV                       | 654321 - FULANO DA SILVA                 |          | Atende as expectativas | 655555 - BELTRANA FERREIRA |
| e avaliar           | GGV                       | 651336 - ANA GLECY FREIRE DE MENEZES     |          | Não Avaliado           | Não Avaliado               |
| e avaliar           | GGV                       | 611685 - WESLEY LIMA CAINELLI            |          | Não Avaliado           | Não Avaliado               |
| 🔴 avaliar           | GGV                       | 647783 - THAYLISA BARROS CORREA          |          | Não Avaliado           | Não Avaliado               |
| 🔴 avaliar           | GGV                       | 80205 - JERONIMO BAPTISTA DE MORAES      |          | Não Avaliado           | Não Avaliado               |
| 😑 avaliar           | GGV                       | 611776 - JOYCE FELIPE BATISTA DOS SANTOS |          | Não Avaliado           | Não Avaliado               |
|                     |                           |                                          |          |                        |                            |

### Lembre-se!

Quem é ALSU ou no primeiro nível de avaliação, não vai aparecer esse botão!

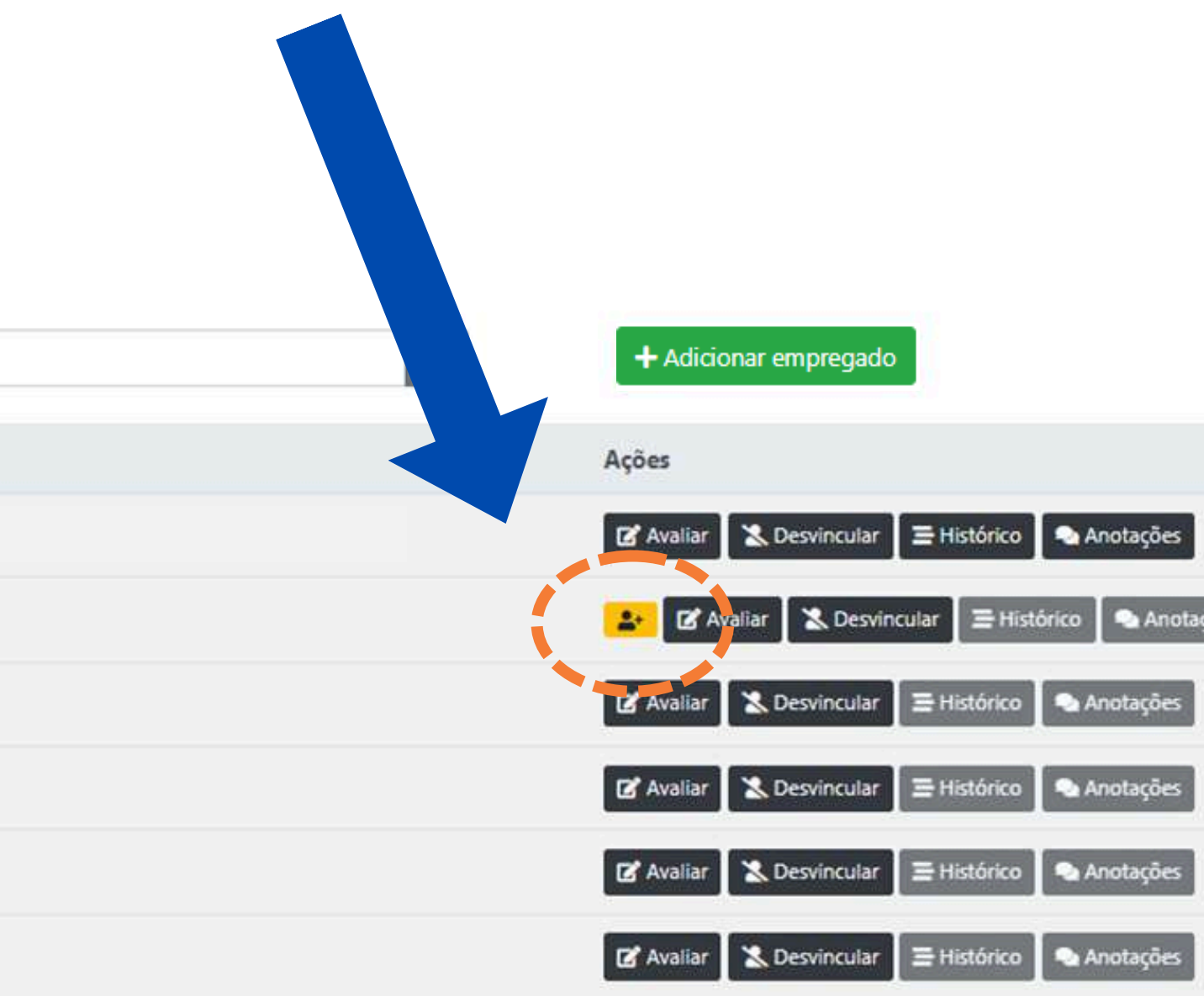

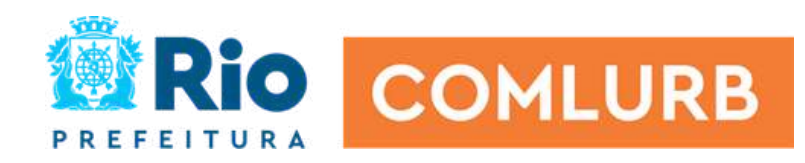

# Como validar uma avaliação?

### Ao clicar no botão amarelo, o sistema vai abrir as avaliações realizadas pelo avaliador da sua equipe

| Seleci        | one o ciclo                                  |              |                                          | Q Buscar                   |                                  |
|---------------|----------------------------------------------|--------------|------------------------------------------|----------------------------|----------------------------------|
| julh          | io, agosto e seten                           | nbro de 2024 | 4 ~                                      |                            |                                  |
| Av<br>65<br>6 | <b>aliador</b><br>5555 - BELTR<br>Empregados | ANA FERF     | REIRA GGV<br>dos 5 Falta avaliar         |                            | Buscar                           |
| Stat          | us                                           | Setor        | Empregado                                | Conceito Final             | Avaliador                        |
| •             | avaliado                                     | GGV          | 654321 - FULANO DA SILVA                 | Atende as expectativas     | 655555 - BELTRANA FERREIRA       |
| •             | avaliar                                      | GGV          | 651336 - ANA GLECY FREIRE DE MENEZES     | Não Avaliado               | Não Avaliado                     |
| St            | atus                                         | Setor        | Empregado                                | Conceito Final             | Avaliador                        |
|               | avaliado                                     | GGV          | 123456 - SICLANA SOUZA                   | Não atende as expectativas | 655555 - BELTRANA FERREIRA       |
|               | avaliado                                     | GGV          | 654957 - GABRIELA GOMES RAMOS DE PAIVA   | Atende as expectativas     | 651336 - ANA GLECY FREIRE DE MEN |
|               | ovaliar                                      | GGV          | 611695 - WESLEY LIMA CAINELLI            | Não Avaliado               | Não Avaliado                     |
| -             | avallal                                      | 000          | 011065 - WESLEY LINIA CAINELLI           |                            |                                  |
| •             | avaliar                                      | GGV          | 647783 - THAYLISA BARROS CORREA          | Não Avaliado               | Não Avaliado                     |
| •             | avaliar                                      | GGV          | 80205 - JERONIMO BAPTISTA DE MORAES      | Não Avaliado               | Não Avaliado                     |
| ٠             | avaliar                                      | GGV          | 611776 - JOYCE FELIPE BATISTA DOS SANTOS | Não Avaliado               | Não Avaliado                     |

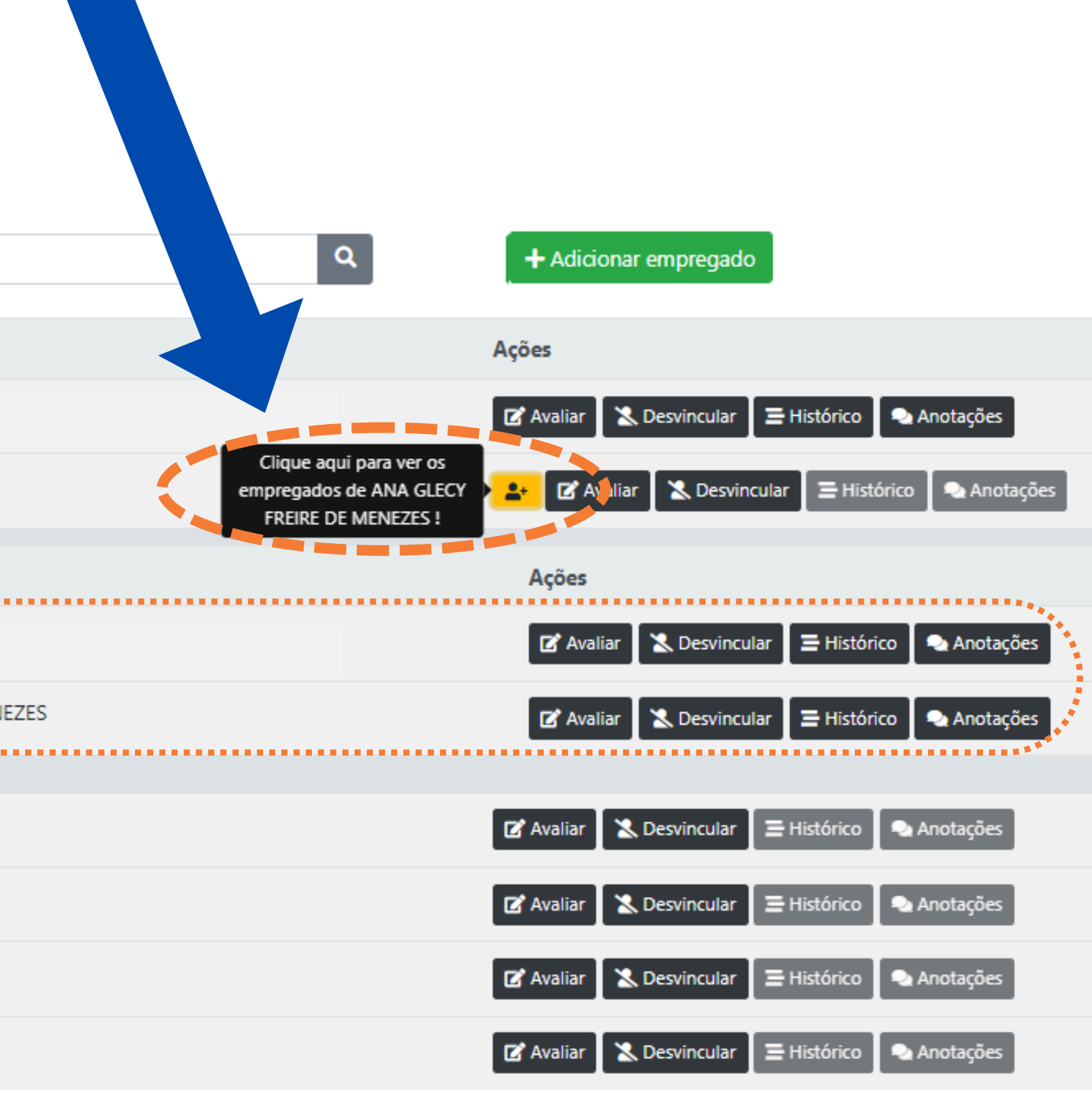

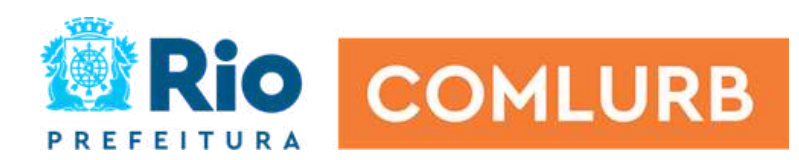

# Precisa alterar a avaliação?

### Verifique o conceito final atribuído na avaliação.

| Selecione o ciclo            |             |                                          | Q Buscar                   | atribuido i                      |
|------------------------------|-------------|------------------------------------------|----------------------------|----------------------------------|
| julho, agosto e set          | embro de 20 | 24 🗸                                     |                            | avaliação                        |
| Avaliador<br>655555 - BELTR  |             | EIRA GGV                                 |                            |                                  |
|                              | Avair       |                                          |                            | Buscar                           |
| Status                       | Setor       | Empregado                                | Conceito Final             | dor                              |
| <ul> <li>avaliado</li> </ul> | GGV         | 654321 - FULANO DA SILVA                 | Atende as expectativas     | 55555 - BELTRANA FERREIRA        |
| e avaliar                    | GGV         | 651336 - ANA GLECY FREIRE DE MENEZES     | Não Avaliado               | Não Avaliado                     |
| Status                       | Setor       | Empregado                                | Conceito Final             | Avaliador                        |
| avaliado                     | GGV         | 123456 - SICLANA SOUZA                   | Não atende as expectativas | 655555 - BELTRANA FERREIRA       |
| avaliado                     | GGV         | 654957 - GABRIELA GOMES RAMOS DE PAIVA   | Atende as expectativas     | 651336 - ANA GLECY FREIRE DE MEN |
| e avaliar                    | GGV         | 611685 - WESLEY LIMA CAINELLI            | Não Avaliado               | Não Avaliado                     |
| e avaliar                    | GGV         | 647783 - THAYLISA BARROS CORREA          | Não Avaliado               | Não Avaliado                     |
| e avaliar                    | GGV         | 80205 - JERONIMO BAPTISTA DE MORAES      | Não Avaliado               | Não Avaliado                     |
| e avaliar                    | GGV         | 611776 - JOYCE FELIPE BATISTA DOS SANTOS | Não Avaliado               | Não Avaliado                     |

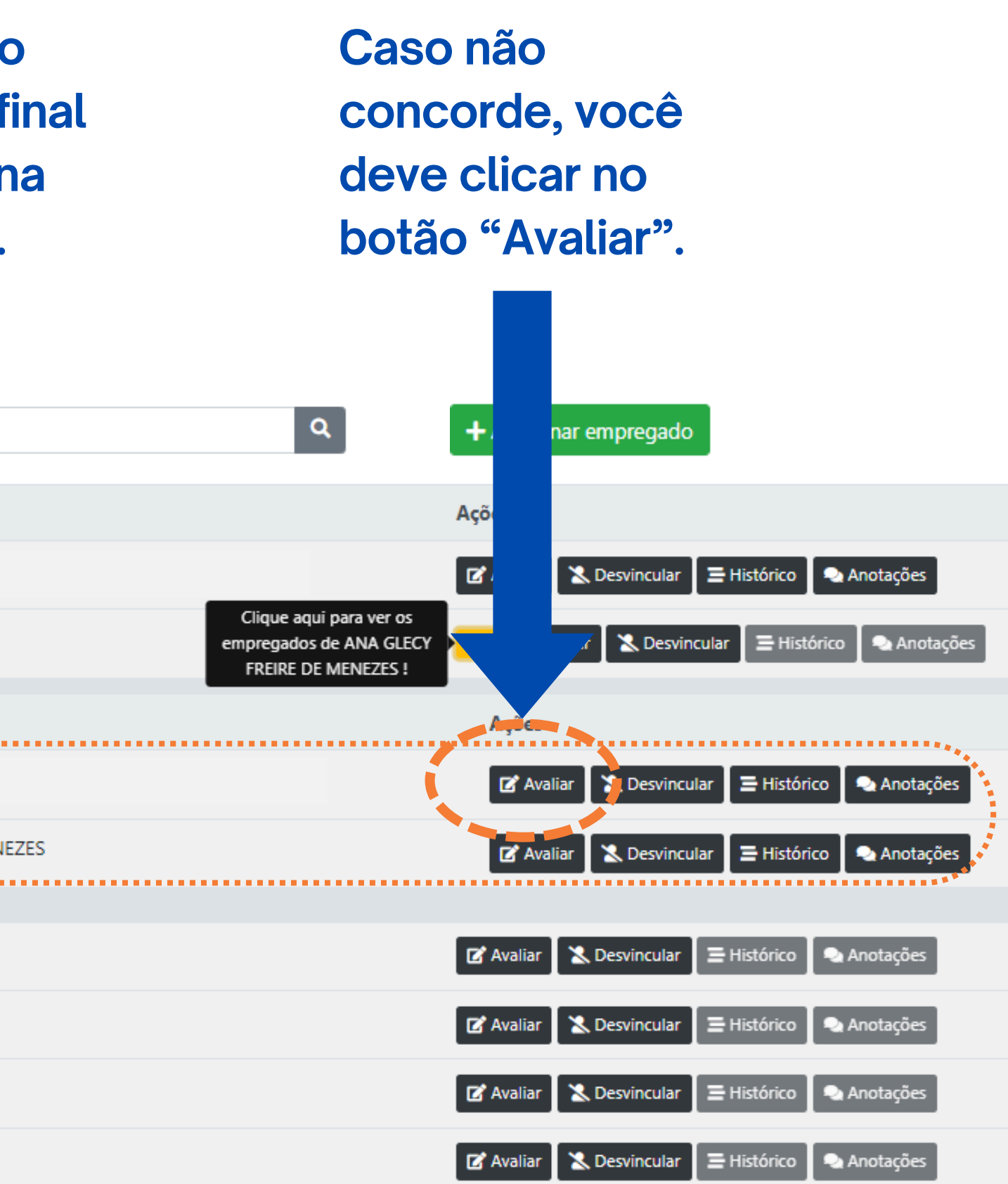

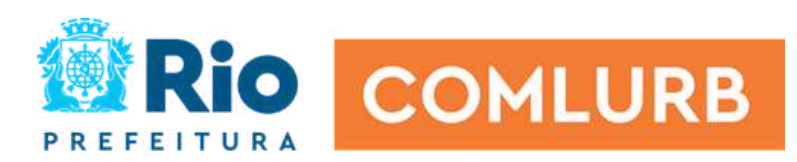

# Precisa alterar a avaliação?

Selecione o ciclo

### Após alterar a avaliação do empregado, o nome do validador aparecerá.

| julł     | ho, agosto e seten                            | nbro de 202 | 4 ~                                      |                            |                                  |
|----------|-----------------------------------------------|-------------|------------------------------------------|----------------------------|----------------------------------|
| Αν<br>65 | <b>valiador</b><br>5555 - BELTR<br>Empregados | ANA FERF    | REIRA GGV<br>dos S Falta avaliar         |                            | Busca                            |
| Stat     | tus                                           | Setor       | Empregado                                | Conceito Final             | Avaliador                        |
| •        | avaliado                                      | GGV         | 654321 - FULANO DA SILVA                 | Atende as expectativas     | 655555 - BELTRAN REIRA           |
| •        | avaliar                                       | GGV         | 651336 - ANA GLECY FREIRE DE MENEZES     | Não Avaliado               | Não Avaliado                     |
| St       | atus                                          | Setor       | Empregado                                | Conceito Final             | Avaliador                        |
|          | avaliado                                      | GGV         | 123456 - SICLANA SOUZA                   | Não atende as expectativas | 655555 - BELTRANA FERREIRA       |
| •        | avaliado                                      | GGV         | 654957 - GABRIELA GOMES RAMOS DE PAIVA   | Atende as expectativas     | 651336 - ANA GLECY FREIRE DE MEN |
|          |                                               |             |                                          |                            |                                  |
| •        | avaliar                                       | GGV         | 611685 - WESLEY LIMA CAINELLI            | Não Avaliado               | Não Avaliado                     |
| •        | avaliar                                       | GGV         | 647783 - THAYLISA BARROS CORREA          | Não Avaliado               | Não Avaliado                     |
| •        | avaliar                                       | GGV         | 80205 - JERONIMO BAPTISTA DE MORAES      | Não Avaliado               | Não Avaliado                     |
| •        | avaliar                                       | GGV         | 611776 - JOYCE FELIPE BATISTA DOS SANTOS | Não Avaliado               | Não Avaliado                     |

Q Buscar

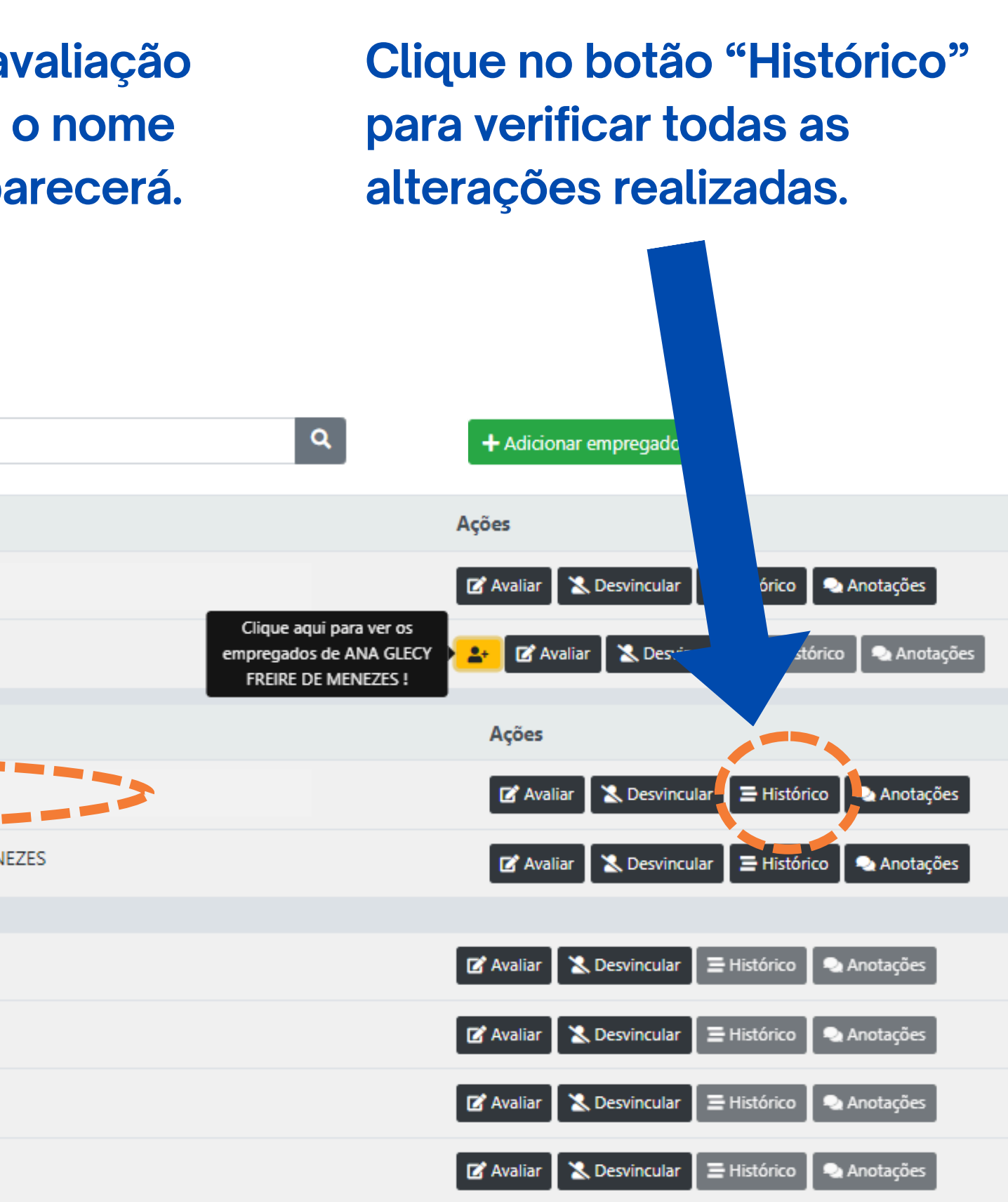

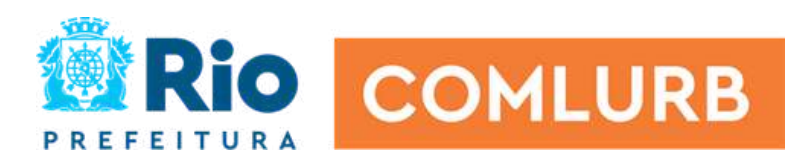

| AVALIADOR: BELTRANA FERREIRA - 6           | 55555                      |
|--------------------------------------------|----------------------------|
| Conceito Final: Não atende as expectativas |                            |
| ASSIDUIDADE                                | NA MAIORIA DAS VEZE<br>NÃO |
| COMPORTAMENTO                              | SEMPRE                     |
| CONHECIMENTO                               | NUNCA                      |
| PRODUÇÃO                                   | NA MAIORIA DAS VEZE<br>SIM |
| QUALIDADE                                  | NA MAIORIA DAS VEZE<br>SIM |

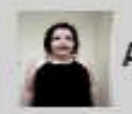

AVALIADOR: ANA GLECY FREIRE DE MENEZES - 651336

Conceito Final: Atende as expectativas

| ASSIDUIDADE   | NA MAIORIA DAS VEZES<br>NÃO |
|---------------|-----------------------------|
| COMPORTAMENTO | SEMPRE                      |
| CONHECIMENTO  | NA MAIORIA DAS VEZES<br>SIM |
| PRODUÇÃO      | NA MAIORIA DAS VEZES<br>SIM |
| QUALIDADE     | NA MAIORIA DAS VEZES<br>SIM |

# Histórico da avaliação

Todas as alterações realizadas na avaliação ficarão registradas no histórico do sistema, com as alterações e o nome do avaliador.

A última avaliação ficará sinalizada em verde no histórico.

Lembre-se que o empregado só tem acesso a última avaliação e não visualizará o histórico.

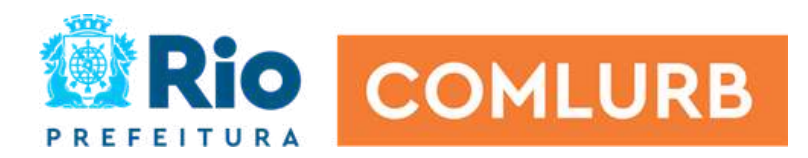

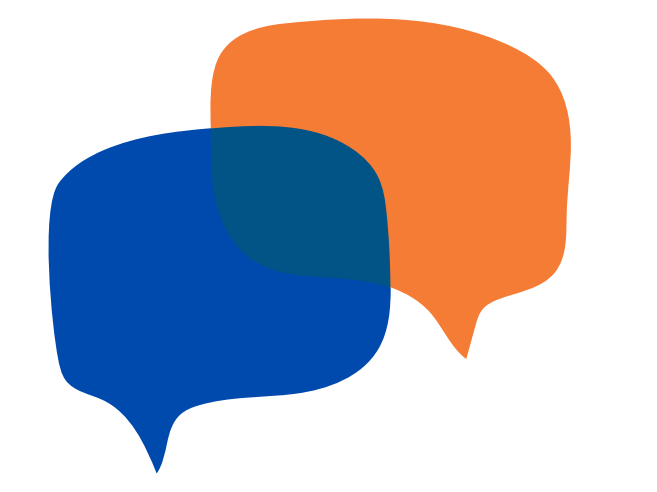

# Faça o feedback!

- É fundamental para o aprendizado e responsabilização dar feedack para todos, principalmente para aqueles que tiveram respostas "na maioria das vezes não" e "nunca" nos critérios. Lembramos que o feedback tem o foco na melhoria, no aprendizado e não na punição.
- Você deverá marcar uma reunião individual com seu empregado avaliado, após o término de toda avaliação (inclusive na etapa de validação das chefias).
- Verifique o melhor dia e local para fazer o feedback individual. Procure um local reservado.
- Utilize o relatório de feedback e as anotações para te preparar e guiar durante a reunião com o empregado.
- Comece pelos pontos fortes e traga as ocorrências de boas práticas.
- Mostre os pontos de melhoria e estabeleçam, em conjunto, um plano de ação. Faça essa anotação e coloque prazos.
   Lembre-se que queremos que o empregado tenha melhorado na próxima avaliação.
- Após terminar a reunião, habilite o feedback para o empregado ver no APP Comlurb.
- É importante que façamos feedback constantemente, entretanto a avaliação é uma oportunidade valiosa para isso.

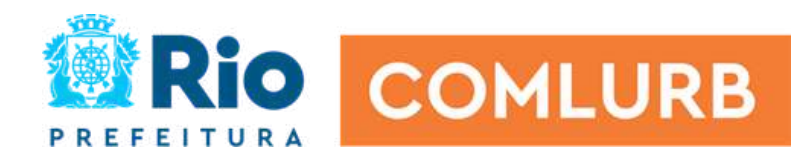

# Como acessar o relatório de feedback?

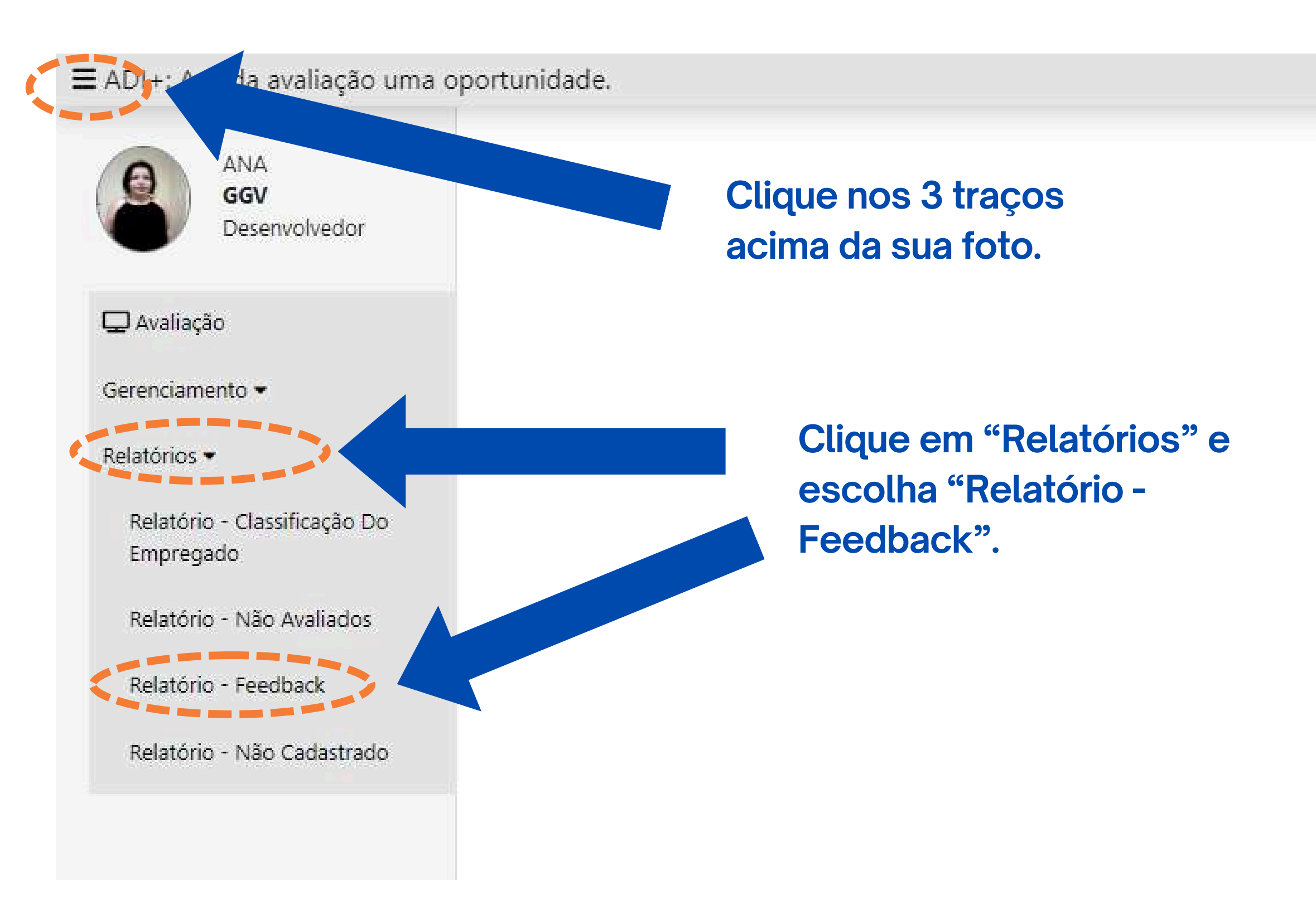

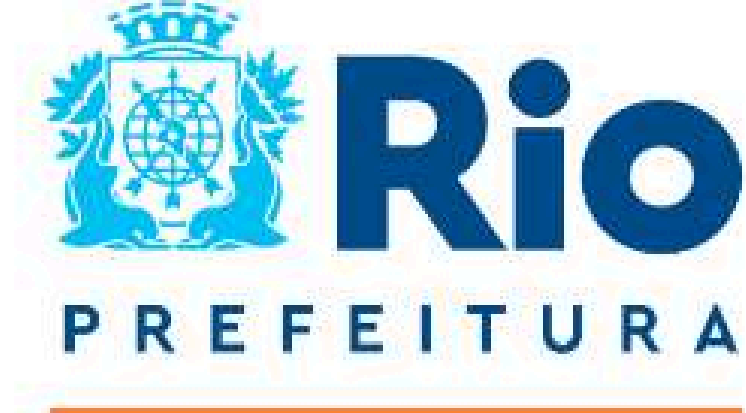

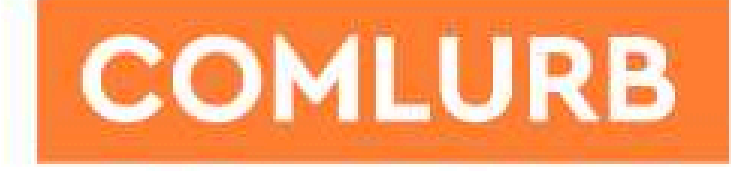

ADI+: A cada avaliação uma oportunidade. V.2.0

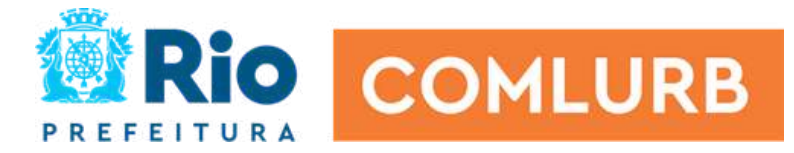

# Formuário de feedback

■ ADI+: A cada avaliação uma oportunidade.

#### Relatório Feedback

|       |                            | Selecione o período<br>julho, agosto e setembro de 2024 | ~                       | Selecione a gerência<br>GGV |
|-------|----------------------------|---------------------------------------------------------|-------------------------|-----------------------------|
| Setor | Avaliado                   |                                                         | Avaliador               |                             |
| GGV   | 655555 - BELTRANO FERREIRA |                                                         | 655555 - BELTRANA FERRE | IRA                         |
| GGV   | 654321 - FULANO DA SILVA   |                                                         | 655555 - BELTRANA FERRE | IRA                         |

#### DADOS SOLICITADOS DE FULANO DA SILVA

|            | Conceito Final: Não atende as expectativas |                          |                                                                  |  |
|------------|--------------------------------------------|--------------------------|------------------------------------------------------------------|--|
|            | FATOR                                      | CONCEITO                 | JUSTIFICATIVA                                                    |  |
| Esta tela  | ASSIDUIDADE                                | NUNCA                    | • Funcionário está acima de 45 horas perdidas                    |  |
| aparecerá. | COMPORTAMENTO                              | NA MAIORIA DAS VEZES SIM |                                                                  |  |
|            | CONHECIMENTO                               | NA MAIORIA DAS VEZES NÃO | <ul> <li>Teve dificuldade em colocar em prática os co</li> </ul> |  |
|            | PRODUÇÃO                                   | NA MAIORIA DAS VEZES NÃO | <ul> <li>Não realizou as tarefas no prazo estipulado.</li> </ul> |  |
|            | QUALIDADE                                  | NA MAIORIA DAS VEZES NÃO | Cometeu erros recorrentes e constante retral                     |  |

### Clique no botão onde tem imagem de olho, para você visualizar o relatório.

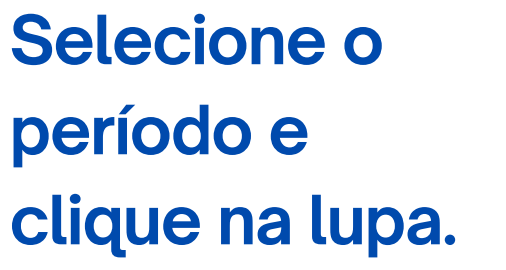

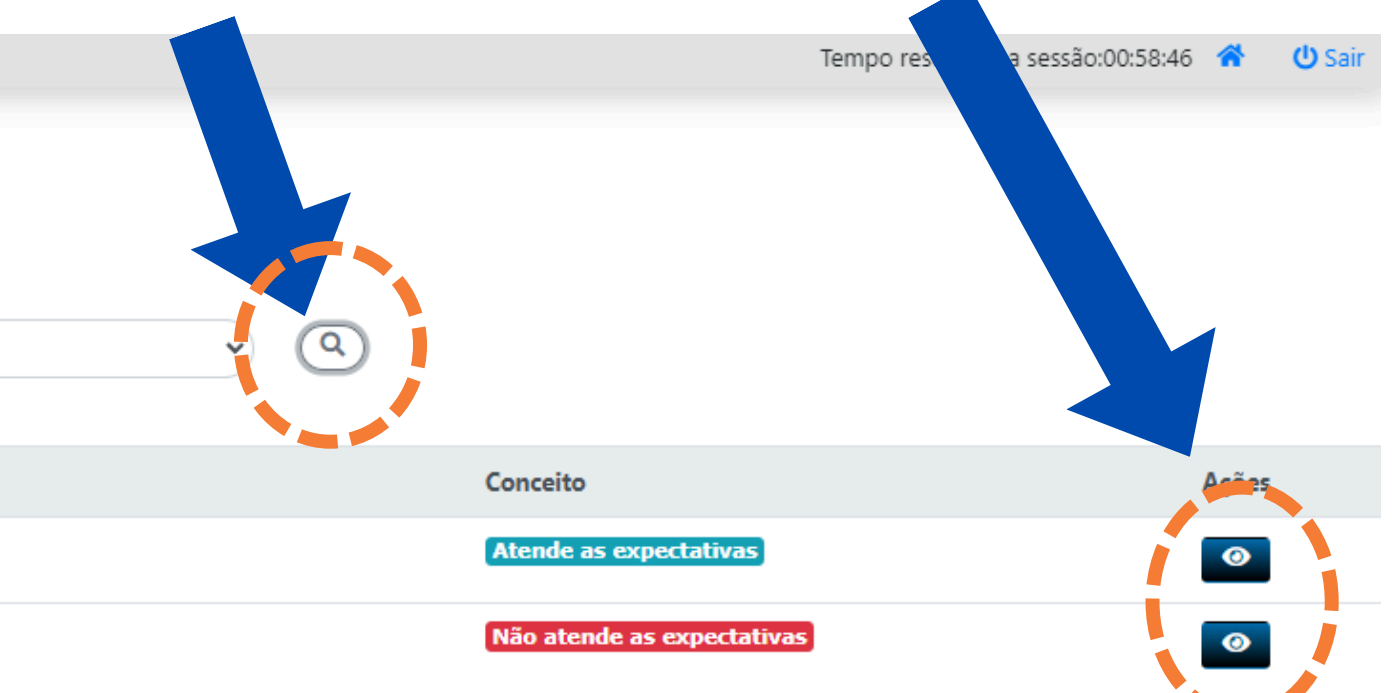

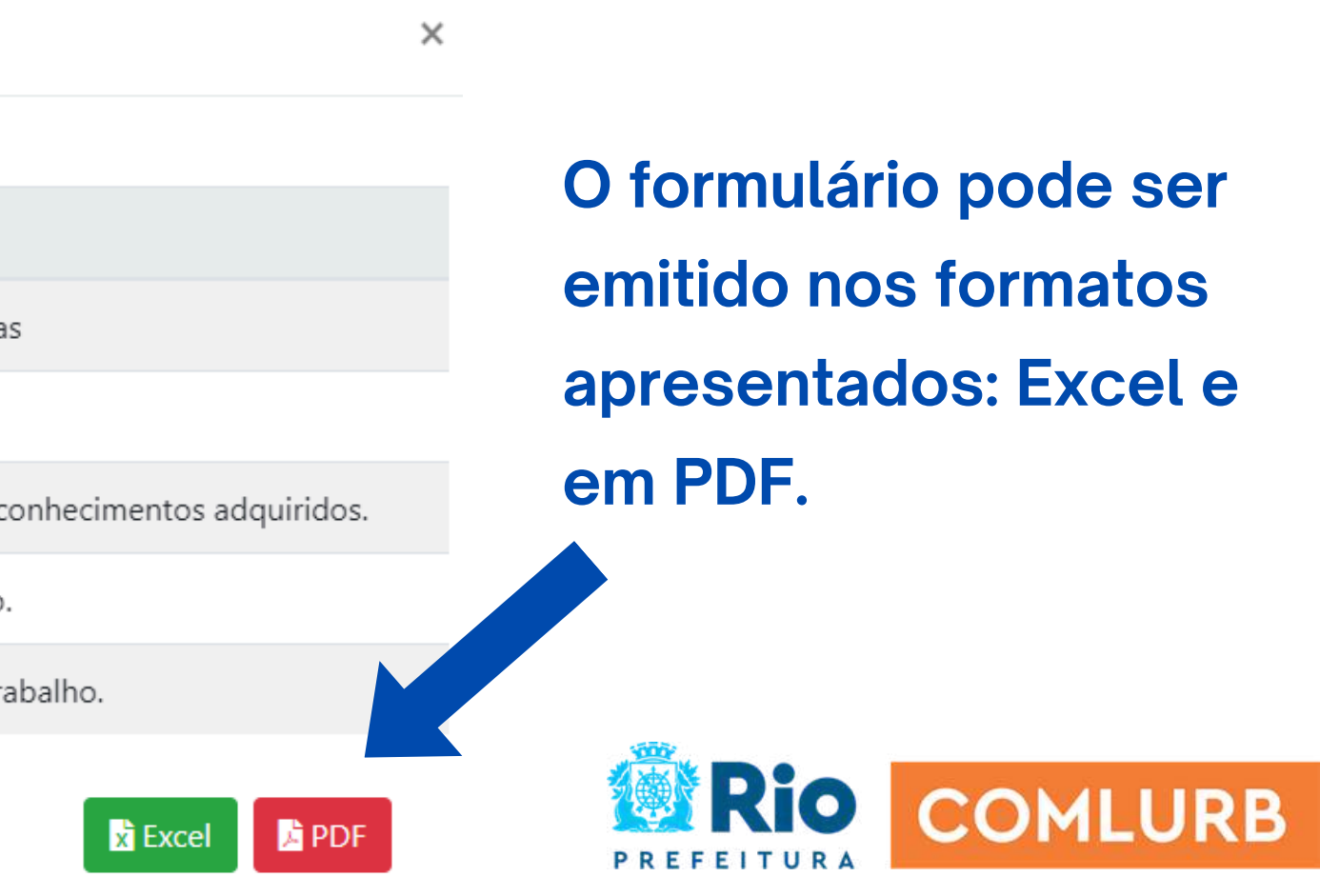

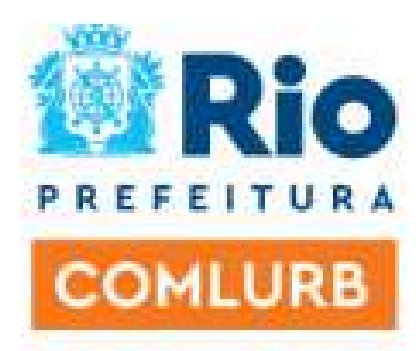

Companhia Municipal de Limpeza Urbana - COMLURB Rua Major Ávila, 358 - Tijuca - CEP. 20540-903 Rio de Janeiro / RJ Brasil Central de Atendimento 1746 - www.rio.rj.gov.br/comlurb

### AVALIAÇÃO DE DESEMPENHO INDIVIDUAL - ADI

AVALIADO: 655555 - BELTRANO FERREIRA AVALIADOR: 655555 - FULANO DA SILVA CICLO: JULHO, AGOSTO E SETEMBRO DE 2024

#### **CONCEITO FINAL: NÃO ATENDE AS EXPECTATIVAS**

| FATOR         | CONCEITO                 | JUSTIFICATIVA                                                          |
|---------------|--------------------------|------------------------------------------------------------------------|
| ASSIDUIDADE   | NUNCA                    | Funcionário está acima de 45 horas perdidas                            |
| COMPORTAMENTO | NA MAIORIA DAS VEZES SIM |                                                                        |
| CONHECIMENTO  | NA MAIORIA DAS VEZES NÃO | Teve dificuldade em colocar em prática os<br>conhecimentos adquiridos. |
| PRODUÇÃO      | NA MAIORIA DAS VEZES NÃO | Não realizou as tarefas no prazo estipulado.                           |
| QUALIDADE     | NA MAIORIA DAS VEZES NÃO | Cometeu erros recorrentes e constante retrabalho.                      |

# Modelo de como é o relatório de feedback

**Recomendamos o formato PDF.** 

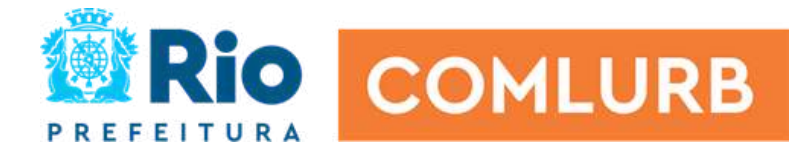

### Fez a reunião de feedback com o empregado, agora é hora de publicar no APP Comlurb

|                                           | a avaliação | o uma oportunidade.                      |                        |                     | p        |
|-------------------------------------------|-------------|------------------------------------------|------------------------|---------------------|----------|
| Selecione o ciclo<br>julho, agosto e s    | etembro de  | 2024 ~                                   | Q Buscar               |                     | e        |
| Avaliador<br>655555 - BEL<br>O Empregador | TRANA FI    | ERREIRA GGV<br>valiados 3 Falta avaliar  |                        |                     | Buscar   |
| Status                                    | Setor       | Empregado                                | Conceito Final         | Avaliador           |          |
| avaliado                                  | GGV         | 654321 - FULANO DA SILVA                 | Atende as expectativas | 655555 - BELTRANA F | FERREIRA |
| e avaliar                                 | GGV         | 651336 - ANA GLECY FREIRE DE MENEZES     | Não Avaliado           | Não Avaliado        |          |
| e avaliar                                 | GGV         | 611685 - WESLEY LIMA CAINELLI            | Não Avaliado           | Não Avaliado        |          |
| e avaliar                                 | GGV         | 647783 - THAYLISA BARROS CORREA          | Não Avaliado           | Não Avaliado        |          |
| e avaliar                                 | GGV         | 80205 - JERONIMO BAPTISTA DE MORAES      | Não Avaliado           | Não Avaliado        |          |
| e avaliar                                 | GGV         | 611776 - JOYCE FELIPE BATISTA DOS SANTOS | Não Avaliado           | Não Avaliado        |          |

O botão "Publicar Feedback" ficará habilitado após encerramento de toda avaliação, por 10 dias. Depois da sua reunião de feedback, publique o resultado da ADI do empregado pelo sistema, assim o empregado irá visualizar no APP Comlurb.

Adicionar empregado

X Desvincular

🗙 Desvincular

🗙 Desvincular

🗙 Desvincular

🗙 Desvincular

& Desvincular

Histórico

Histórico

➡ Histórico

Histórico

COMLURB

Histórico

Anotações

Anotações

anotações

🍰 Anotações

😑 Histórico 🛛 🍰 Anotações

Anotace

Acões

C Avaliar

🕑 Avaliar

🛛 Avaliar

Avaliar

🗹 Avaliar

Rio

Publicar Feedback

# Vamos revisar no próprio sistema

https://comlurbdev.rio.rj.gov.br/extranet/novoPassaporte/view/modulos/login/

| Ξ Avaliação de Desempenho Individual 2.0                                                      |              |                                      |   |                 |                        |           |                   |
|-----------------------------------------------------------------------------------------------|--------------|--------------------------------------|---|-----------------|------------------------|-----------|-------------------|
| Selecione o ciclo<br>julho, ag <mark>o</mark> sto e seter                                     | nbro de 202- | 4                                    | • | <b>Q</b> Buscar |                        |           |                   |
| Avaliador   65555 - BELTRANA FERREIRA   GGV   Impregados   Avaliados   Falta avaliar   Buscar |              |                                      |   |                 |                        |           |                   |
| Status                                                                                        | Setor        | Empregado                            |   |                 | Conceito Final         | Avaliador |                   |
| avaliado                                                                                      | GGV          | 654321 - FULANO DA SILVA             |   |                 | Atende as expectativas | 655555 -  | BELTRANA FERREIRA |
| e avaliar                                                                                     | GGV          | 651336 - ANA GLECY FREIRE DE MENEZES | 5 |                 | Não Avaliado           | Não Aval  | iado              |

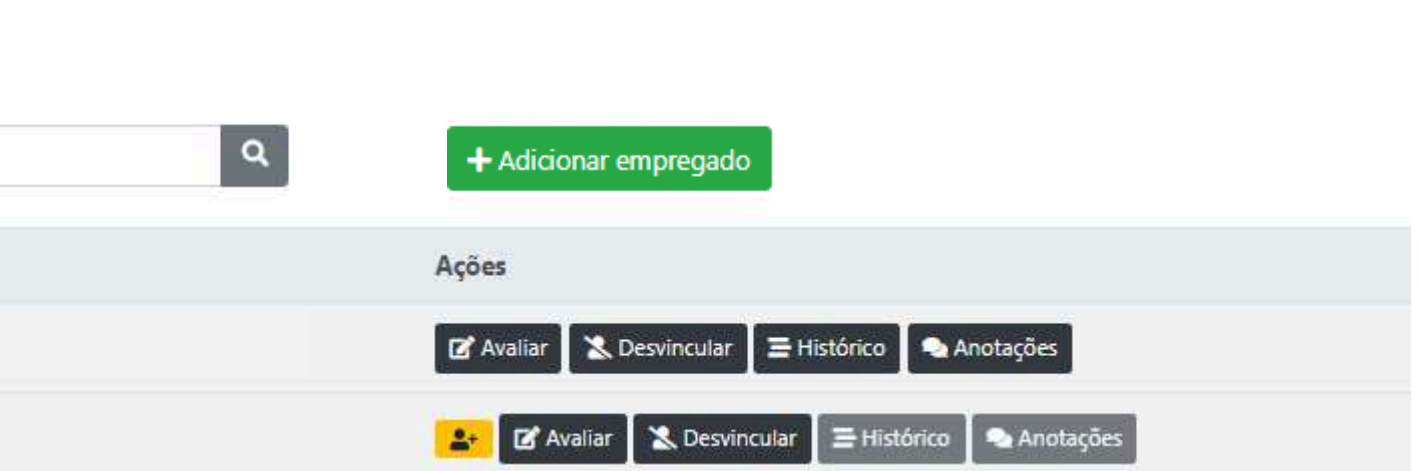

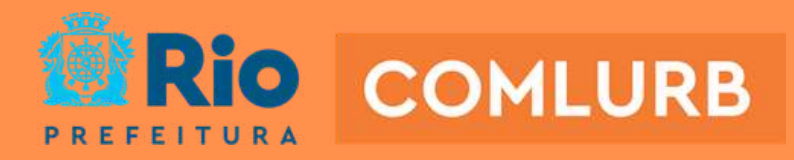

Tempo restante na sessão:00:45:40 🐔

🖒 Sair

# De olho no cronograma

Serão 15 dias de abertura do sistema para realizar a avaliação, seguindo os seguintes passos:

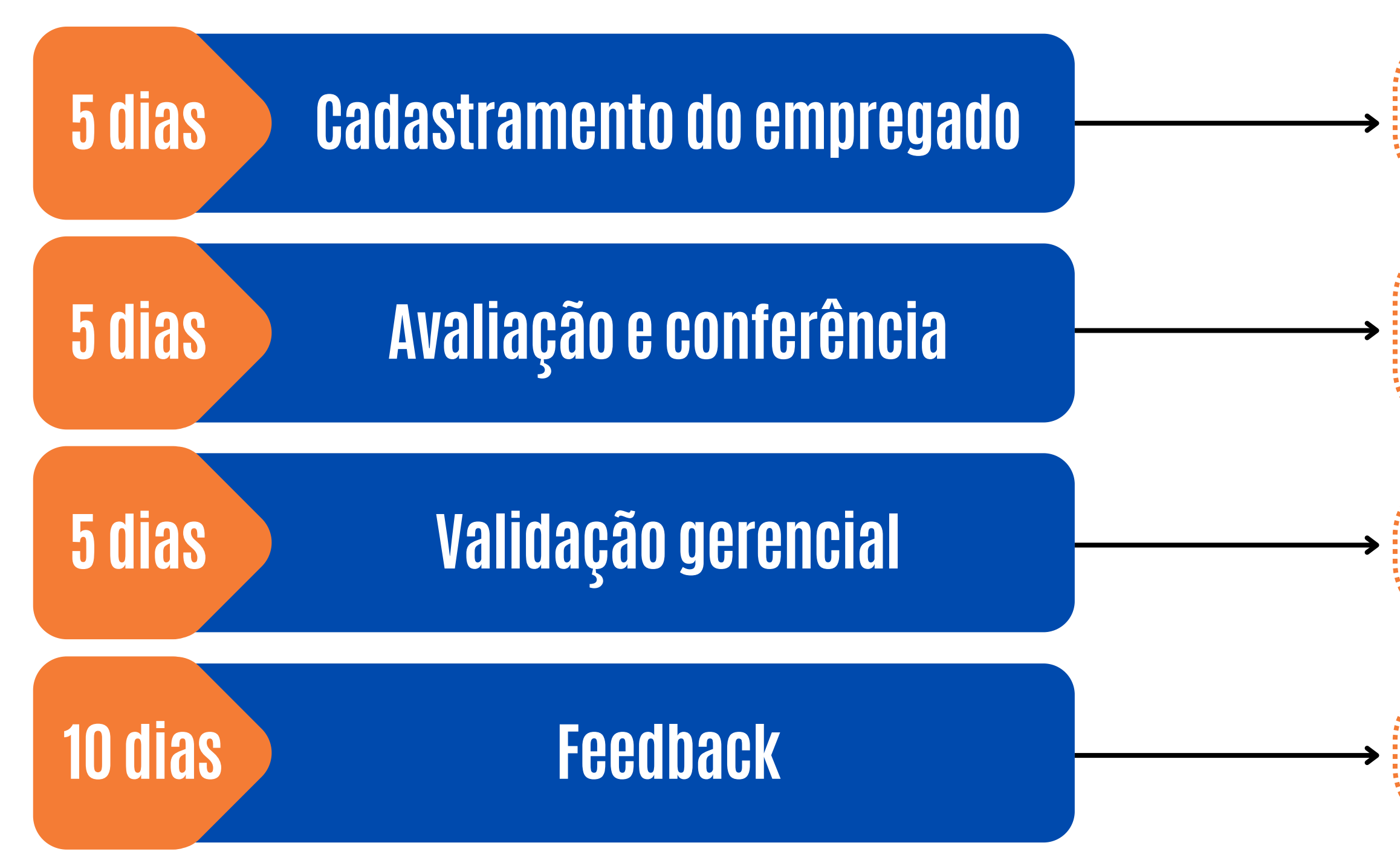

Ao abrir o ciclo de avaliação, cadastre os empregados que irão realizar a avaliação e inicie a prévia da avaliação com seu superior.

Momento de finalizar as prévias da avaliação e lançar no sistema de ADI. Lembre-se salvou a avaliação no sistema, sua etapa está encerrada/concluída, sem poder alterar.

Momento dos superiores hierárquicos validarem as avaliações e encerrarem no sistema.

Momento dos avaliadores fazerem o feedback com seus empregados e disponibilizar no APP Comlurb.

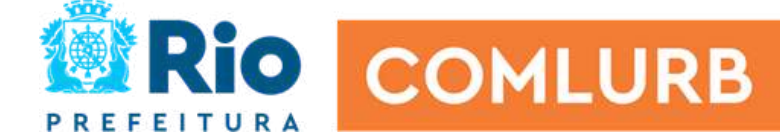

# Próximo ciclo da ADI+

Atenção para as datas do 3ºciclo, correspondentes aos meses de julho,

agosto e setembro de 2024

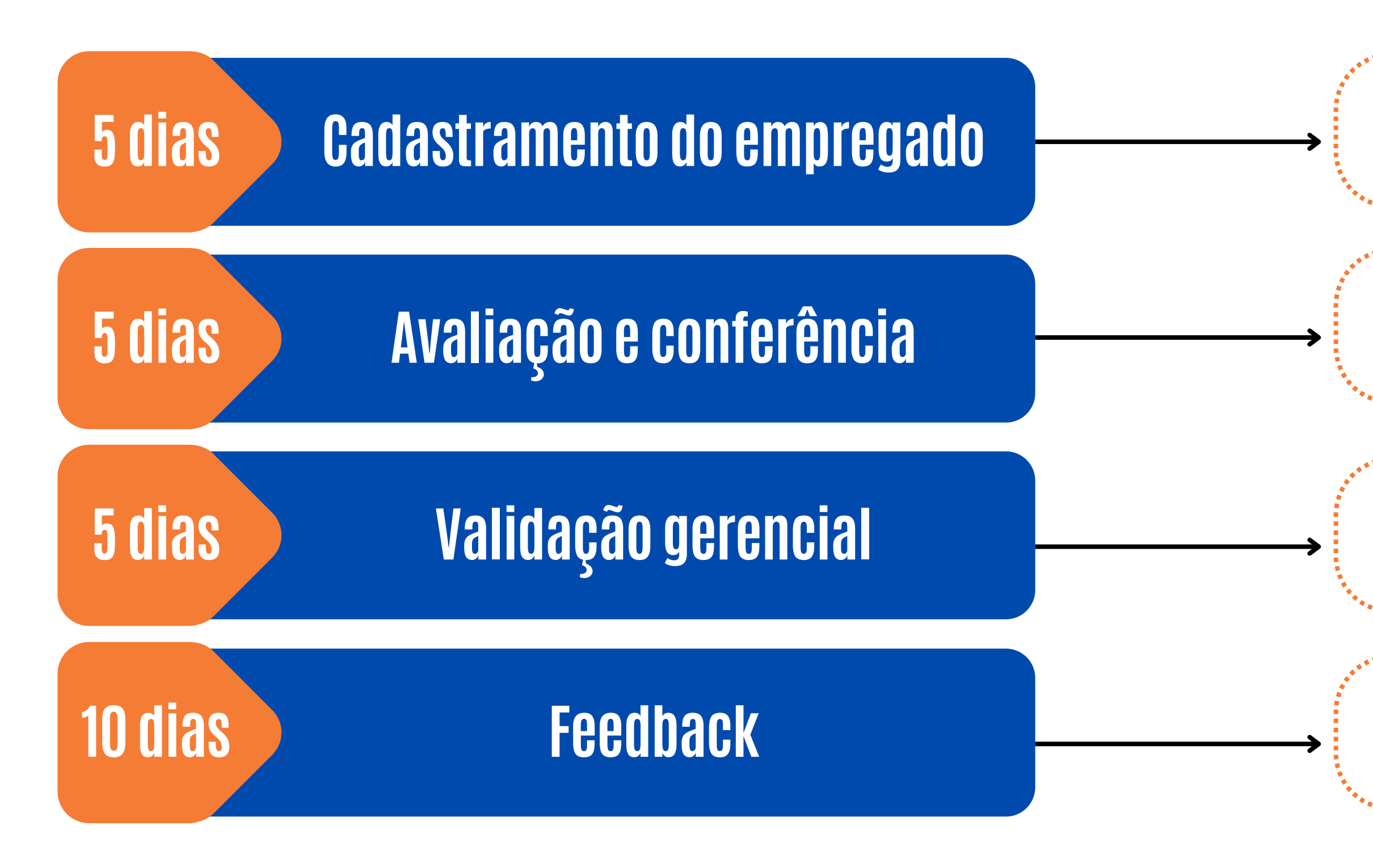

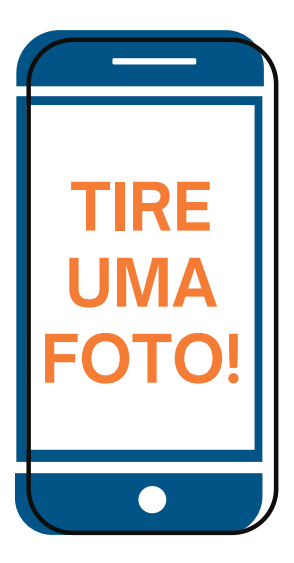

### 15/10/2024 até 19/10/2024

### 20/10/2024 até 25/10/2024

### 26/10/2024 até 30/10/2024

### 31/10/2024 até 12/11/2024

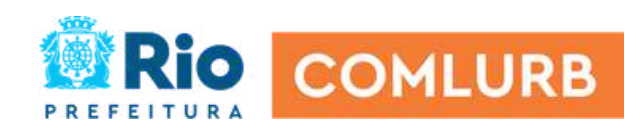

# Diga aí!

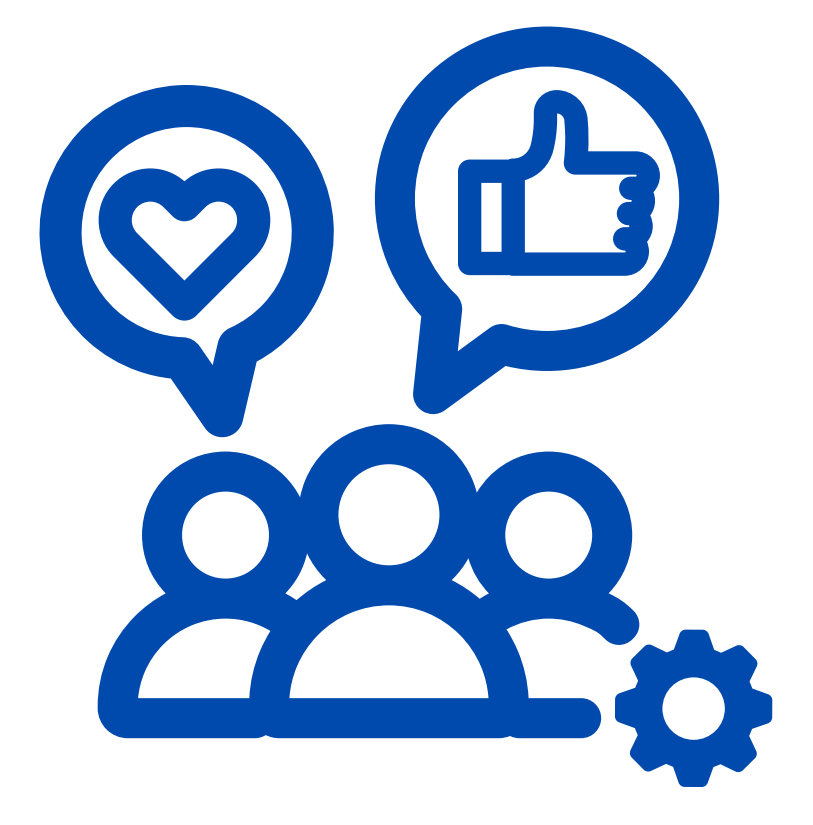

Pontos que precisamos retornar para seu entendimento ficar completo?

O que você ouviu e que ficou mais "vivo"/realçado para você?

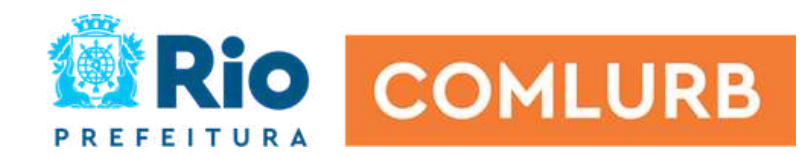

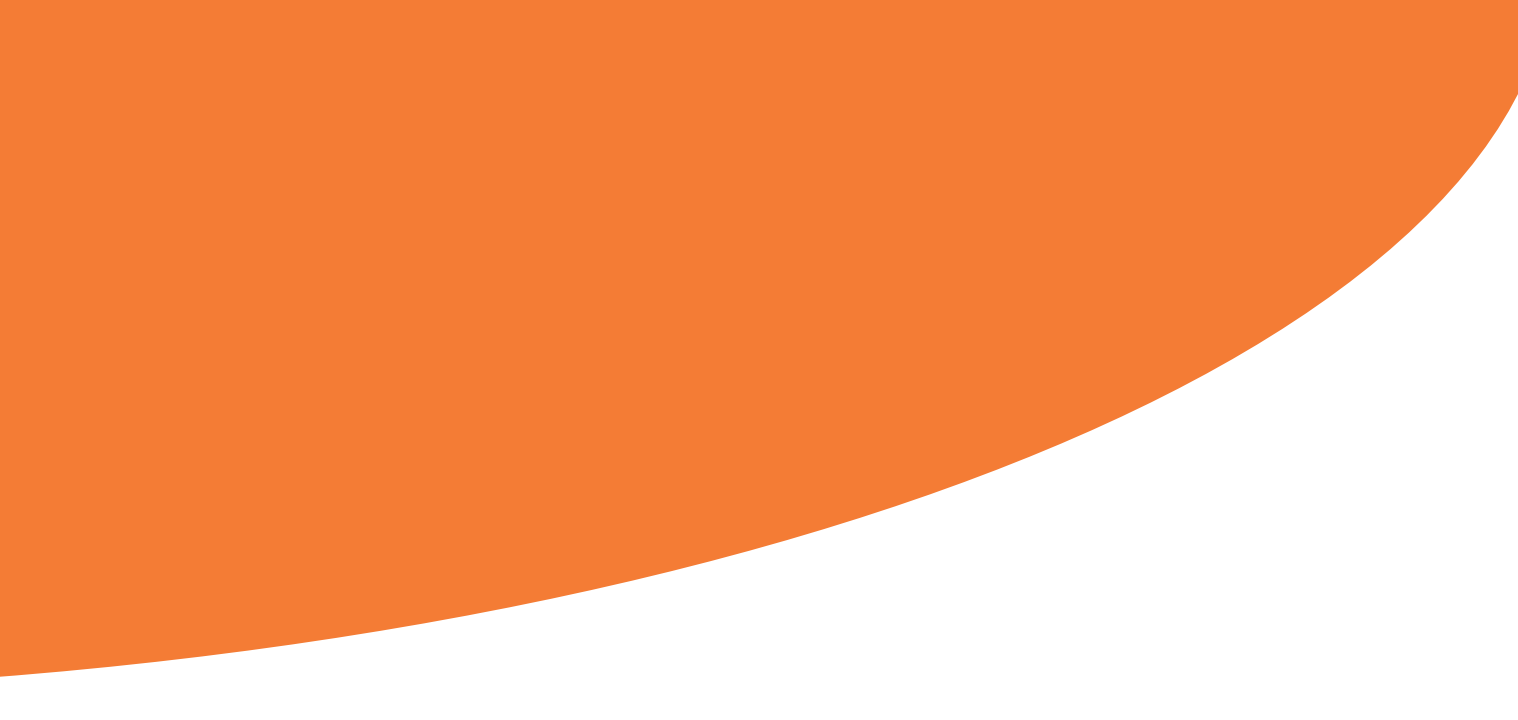

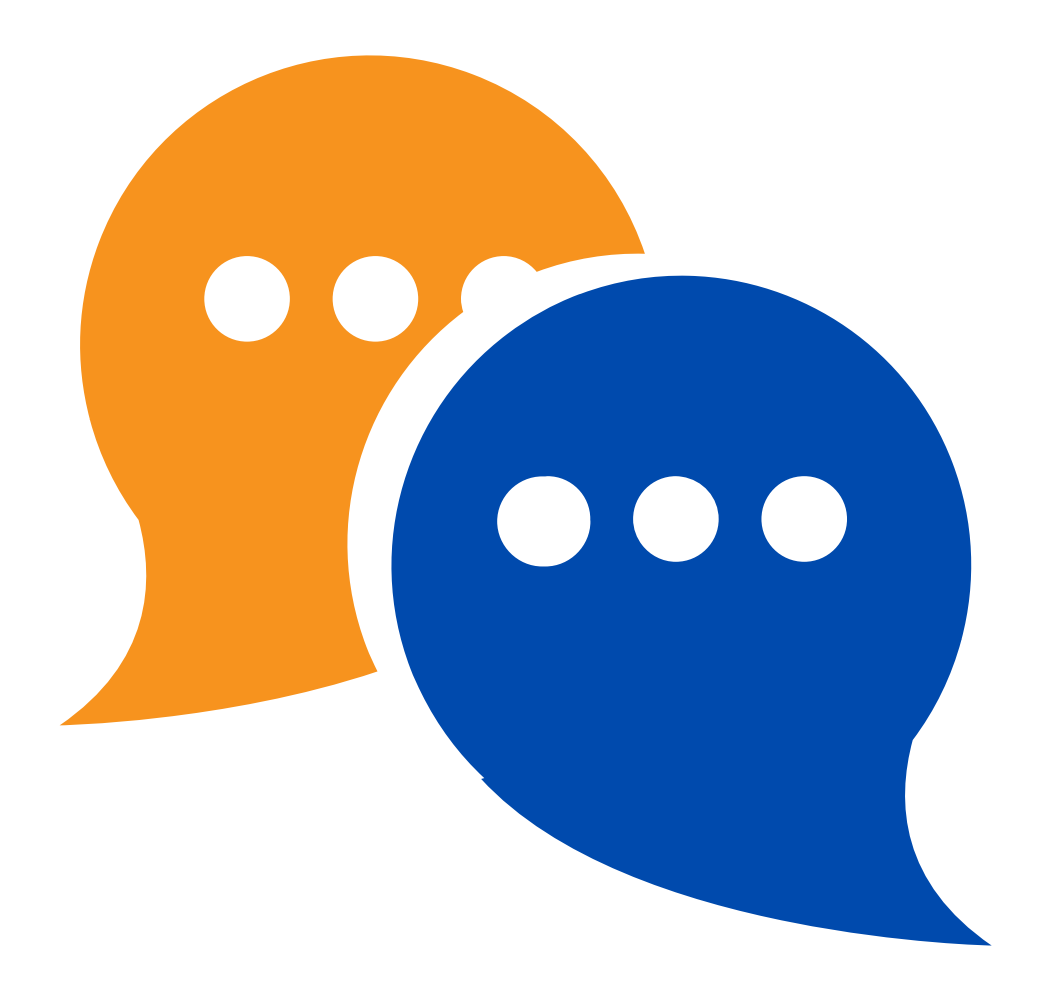

Em caso de dúvida, entre em contato com a GGV: **Telefone: 22147247** E-mail: gabriela.paiva@prefeitura.rio

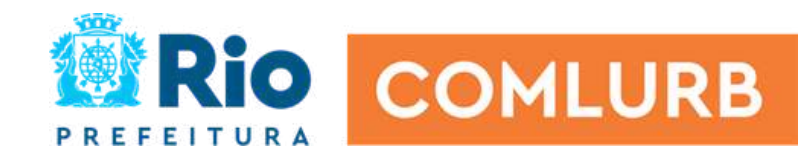

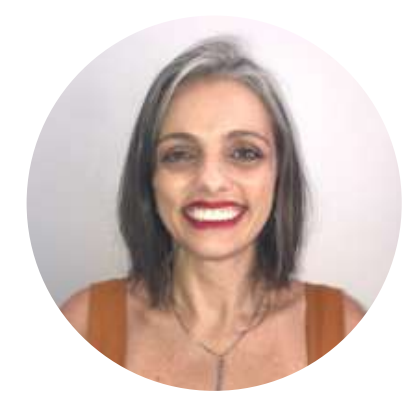

### **NOEMI BAPTISTA**

Gerente de Departamento

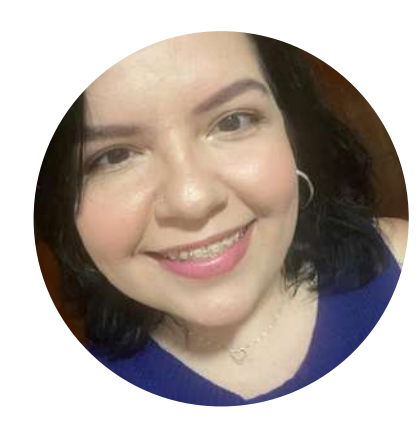

### **ANA GLECY MENEZES**

Coordenadora de Processo

### **WESLEY CAINELLI**

Economista Sênior

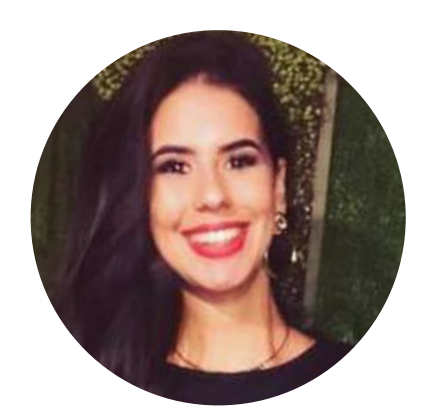

### **GABRIELA PAIVA**

Assistente

# Equipe GGV

noemi.baptista@prefeitura.rio 2214-7240

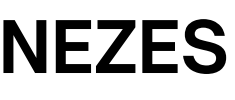

ana.glecy@prefeitura.rio 2214-7240

wesley.cainelli@prefeitura.rio 2214-7233

gabriela.paiva@prefeitura.rio 2214-7247

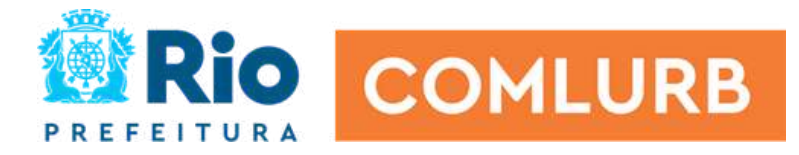

# A cada avaliação, uma oportunidade

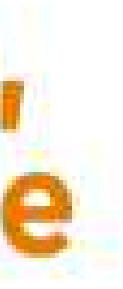